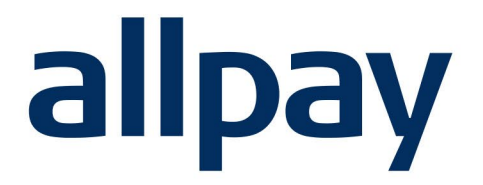

# MANAGE DD User Guide.

# We make payments easy

For all contact details please refer to our contact page on our website: <u>www.allpay.net</u> allpay Limited, Fortis et Fides, Whitestone Business Park, Hereford, HR1 3SE

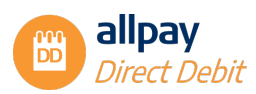

37

| Conte | ents I                                                       | Page |
|-------|--------------------------------------------------------------|------|
| 1     | Introduction                                                 | 3    |
|       | 1.1 Accessing the allpay Direct Debit Portal                 | 3    |
|       | 1.2 What are Direct Debits?                                  | 3    |
|       | 1.3 Key Information about Direct Debits                      | 3    |
| 2     | Logging in and Getting Started                               | 4    |
| 3     | Setting up a New Direct Debit                                | 4    |
| ;     | 3.1 Step 1: Customer Details                                 | 4    |
| :     | 3.2 Step 2: Bank Details                                     | 6    |
| :     | 3.3 Step 3: Payment Details                                  | 8    |
| :     | 3.4 Step 4: Confirmation                                     | 10   |
| 4     | Pre-Schedule Accounts                                        | 11   |
| 5     | Variable Direct Debits                                       | 12   |
| :     | 5.1 Creating a New Variable Direct Debit                     | 12   |
| 6     | Search for an Existing Direct Debit Account                  | 12   |
| 7     | Viewing Existing Direct Debit Account Details                | 15   |
|       | 7.1 Amending Customer Contact Details                        | 18   |
|       | 7.2 Amend a Direct Debit Payment Schedule (Immediate Change) | 19   |
|       | 7.3 Delete an Existing Direct Debit Payment Schedule         | 22   |
|       | 7.4 Adding a New Payment Schedule (Future Change)            | 22   |
|       | 7.5 Confirming Changes                                       | 24   |
|       | 7.6 Closing a Direct Debit                                   | 25   |
|       | 7.7 Amend or Remove a Future Closure Date                    | 27   |
|       | 7.8 Events                                                   | 27   |
| 8     | Customer Communications - Email Notification                 | 28   |
| 1     | 8.1 Capturing an Email Address for a New DDI                 | 29   |
| -     | 8.2 Capturing an Email Address for an Existing Customer      | 30   |
| ;     | 8.3 Exporting Email Address Status                           | 31   |
| 1     | 8.4 Email Notification Bulk Template                         | 32   |
| 9     | Payment Notification via Email and/or SMS                    | 34   |
| 9     | 9.1 Capturing a Mobile Telephone Number                      | 34   |
| 10    | Failed DD Payments                                           | 35   |
|       | 10.1 Searching for Failed Payments                           | 35   |
| 11    | Set-up Rules & Bacs Requirements                             | 36   |
|       | 11.1 Confirmation of Payer Sign-up                           | 37   |

11.2 Contact Information

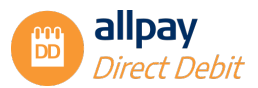

## **1** Introduction

The purpose of this user guide is to illustrate the Manage DD permissions of the allpay Direct Debit portal that you will use daily.

By using this guide a user will be able to complete the following tasks:

- ✓ Access the allpay Direct Debit portal
- ✓ Log on to the allpay Direct Debit portal
- ✓ Create a new Direct Debit
- ✓ Search for an existing Direct Debit
- ✓ Amend an existing Direct Debit
- ✓ Close a Direct Debit
- ✓ View Failed payments

For details of File Import/Export and Senior DD permissions please see the complementary document "Senior DD guide".

#### 1.1 Accessing the allpay Direct Debit Portal

To access the allpay Direct Debit portal please use the website address https://login.allpay.net

#### 1.2 What are Direct Debits?

Direct Debits are a simple, flexible and automated method of payment collection. A new Direct Debit may be set up in one of two ways:

- The primary method involves completing a Paperless mandate via telephone or in-person with the customer
- The secondary method is by customer completion of a paper mandate

#### **1.3 Key Information about Direct Debits**

- Only set up a Paperless Direct Debit when you are dealing directly with the bank account holder
- If at any point you are unable to proceed with a Paperless Direct Debit, a paper Direct Debit mandate may be used
- If the bank account requires joint signatories, the DDI (Direct Debit Instruction) must be paperbased and signed by both signatories
- Advance notification is required when processing all-new Direct Debit instructions. This period must include two further working days to allow for the postal system to deliver the Direct Debit creation confirmation letter or email
- Advance notification is required to process all changes to the amount, date or frequency of the Direct Debit. This period must include two working days to allow for the postal system to deliver the amendment confirmation letter or email
- The initial collection date must be a working day

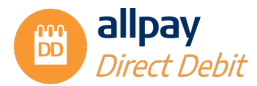

- A Direct Debit may be closed at any time. If the Direct Debit collection has entered the BACS cycle (three working days before collection date), the final collection cannot be cancelled but the customer can contact their bank and attempt to stop the payment themselves
- If closing and re-opening a Direct Debit on a Bureau scheme, the minimum time required between the two actions is 1 working day

## 2 Logging in and Getting Started

Log into the Payments Hub and navigate to Direct Debits. If you don't have access to the Payments Hub please speak to your administrator.

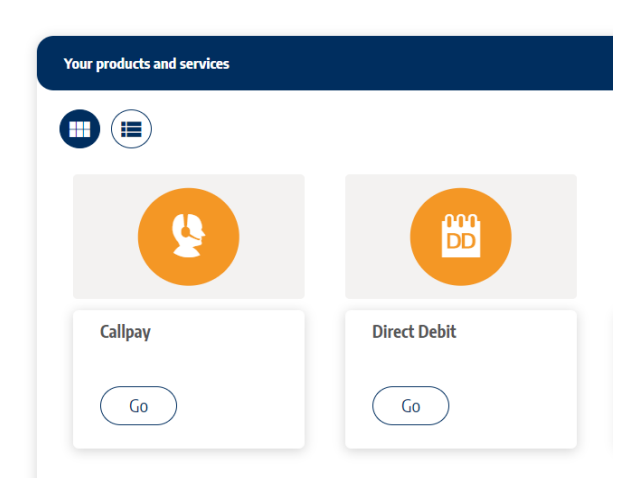

#### Dashboard

## 3 Setting up a New Direct Debit

This section details the 4 steps to complete to set up a new Direct Debit Instruction. When creating a new Paperless Direct Debit Instruction (DDI), each step contains a script.

**Note:** If the script has a red asterisk next to it, it must be read out loud to the customer as it is written. If setting up a Paperless Direct Deb it using a paper mandate, the script will not be required.

In either case, the following steps must be completed to create a new Direct Debit:

#### 3.1 Step 1: Customer Details

1. From the 'Direct Debits' menu at the top of the page select 'New DD' or select the 'Create a DD' quick link

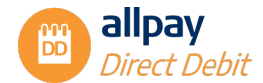

| Welcome to Direct Debits                                                                                                    |                                                                               |                                                                                                |
|----------------------------------------------------------------------------------------------------|-------------------------------------------------------------------------------|------------------------------------------------------------------------------------------------|
| +                                                                                                    | Q                                                                             | 5                                                                                              |
| Create a DD                                                                                                    | Search for a DD                                                               | Historical Requests                                                                            |
| (i) How to see correspondence<br>Correspondence to automes can be viewed in <b>"Correspondence history</b> " or<br><b>Towerds</b> " tab on the Direct Debt summary page.                                                                                                    | (i) How to update name<br>of the Customers' names are<br>the Direct Debit sum | mes & addresses<br>d addresses can be updated under the "Contact details" tab on<br>many page. |
| How to find out who created or amended a DD You can find out who created or amended a DD on the 'Historical Requests'                                                                                                    | (i) How to amend an<br>Payment amounts an<br>'Direct Debits' drop             | existing DD<br>id dates can be amended under "Amend existing DD" on the<br>down option.        |
| To find out more about your Direct Debit Portal and how it can help you, please go to 1<br><u>some about your</u> and <u>Accelerations</u> <u>Help and second</u><br>alloy from (* 1, 5, 3, 4),<br>the <u>Some Some Some Some Some Some Some Some </u>                                                                                                    | the <u>help</u> section, call your alipay account manag                       | n; or contact our offent support team using the details on this page.                          |
| Fully compliant with the Payment Card Industry Data Security Standard (PCI D55)<br>(5) certification relates to the audit of our registrend company address<br>- Continues to the other security of the security of the security of |                                                                               |                                                                                                |

2. From the next screen, select the 'Client code' from the drop-down box. This is the scheme you want you set up the DDI on

| * Client code | DUM1 RENTS DUMMY FILE | * |
|---------------|-----------------------|---|
|               |                       |   |

**Note:** A red asterisk next to a mandatory field indicates that the setup process cannot continue if the field is not completed. You cannot continue the setup process if you do not populate these fields.

| Webconnect Direct Debits * Search * Requests *                                                    | Files 👻 Manage users    | Help and support     | nt allpay hub |
|---------------------------------------------------------------------------------------------------|-------------------------|----------------------|---------------|
| Create Direct Debit                                                                               |                         |                      |               |
| Step 1: Customer details Step 2: Bank details                                                     | Step 3: Payment details | Step 4: Confirmation |               |
| A Paperless Direct Debit script must be read to the payer.                                        |                         |                      |               |
| Customer Account                                                                                  |                         |                      |               |
| *Client code TST1 FULLY MANAGED PAPERLESS                                                         | *                       |                      |               |
| * "To avoid delay and to save you having to fill in any paperwork, I can set up your Direct Debit | Yes                     | 0                    |               |
| right now. Would that be helpful?"                                                                | O No                    |                      |               |
| * Can you confirm that the account to be debited is in your name?*                                | O Yes                   |                      |               |
|                                                                                                   | O No                    |                      |               |
| * "Are you the only person required to authorise debits on this account?"                         | O Yes                   | 0                    |               |
|                                                                                                   | O No                    |                      |               |
| *Client reference                                                                                 |                         |                      |               |
| *Last name                                                                                        |                         |                      |               |
| Title & Initials                                                                                  |                         |                      |               |
|                                                                                                   |                         |                      |               |

**Note:** You must ask the customer the 3 scripted qualifying questions before you can proceed in setting up a Paperless Direct Debit Instruction (DDI).

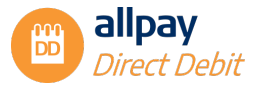

**Note:** If **'No'** is selected for any of these questions a follow-up message will be displayed to inform the user that a Paperless Direct Debit cannot be processed, and a paper mandate must be completed. Once the customer has completed and signed the paper mandate you can set up the Direct Debit on the portal.

| Create Direct Debit                                                                        |                                                         |                                                 |                                                           |          |
|--------------------------------------------------------------------------------------------|---------------------------------------------------------|-------------------------------------------------|-----------------------------------------------------------|----------|
| Step 1: Customer details                                                                   | Step 2: Bank details                                    | Step 3: Payment details                         | Step 4: Confirmation                                      |          |
| A Paperless Direct Debit script must be read to the                                        | e payer.                                                |                                                 |                                                           |          |
| * "To avoid delay and to save you having to fill in<br>sight area. Would that he halof 0". | any paperwork, I can set up your Direct Debit           | O Yes                                           | 0                                                         |          |
| right how, would that be helpful?                                                          |                                                         | No                                              |                                                           |          |
| This request cannot be processed. A paperless DD can only                                  | be setup if the bank account holder authorises this pro | ocess over the phone or in person. To set up th | is mandate, please send the Direct Debit payer a paper ma | ndate or |

3. Enter your customer's 'Client reference'. Examples of this include Tenancy Reference number or Council Tax reference. The reference entered here will be used to identify your customer and when notifying you of payments made by them (references may contain a maximum of 16 alphanumeric characters, including special characters). You can change this reference at any time in the customer contact details

| * Client reference | TEST1235 |
|--------------------|----------|
| * Last name        | Account  |
| Title & Initials   | Test     |

4. Enter your customer's 'Last name'

**Note:** Once you have populated the **'Last name'** field the portal will perform a check on whether the combination of stated Client Code, Client Reference and Last name is already on the portal. If a match is found the address details will be populated and the user will be required to confirm, amend, or enter new details. If an account exists with a Live Direct Debit the user will be able to view the Direct Debit or enter new details. You cannot have more than one live Direct Debit with this combination.

- 5. Enter your customer's 'Title & Initials'
- **6.** Enter your customer's address. This is the address of the property where the customer resides. Please enter the full address, paying particular attention to the Postcode
- 7. Select 'Next' to continue to the next step

#### 3.2 Step 2: Bank Details

This next question asks if the person paying the Direct Debit is different from the customer setup in Step 1:

 If the customer details are the same and there is no difference, select 'No' and the Name and Address details supplied in Step 1 will be copied over to the 'Bank Account Holders Details'. If someone other than your customer is the Bank Account holder for the Direct Debit setup and therefore different, select 'Yes' and enter the payers' name and full address in the 'Bank Account Holders Details' section

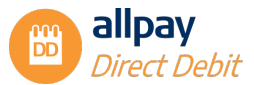

Note: The Direct Debit Setup confirmation letter will be posted to the Bank Account Holders address.

| Step 1: Customer details Step 2: Bank details                                          | Step 3: Payment detai             | is Step 4: Confirmation                |
|----------------------------------------------------------------------------------------|-----------------------------------|----------------------------------------|
| A Paperless Direct Debit script must be read to the payer.                             |                                   |                                        |
| Bank account holder information                                                        |                                   |                                        |
| * Is the person paying the Direct Debit, different to the customer detailed in step 1? | 0 1                               | 6                                      |
|                                                                                        | ۲                                 | lo                                     |
| Bank account holder's details                                                          |                                   |                                        |
| *I art name                                                                            | *Address line 1                   | 1 Test Street                          |
| Account                                                                                |                                   |                                        |
| Title & Initials Test                                                                  | Address line 2                    | Testville                              |
| Title & Initials Test                                                                  | Address line 2<br>*Town           | Testville<br>Sampletown                |
| Title & Initials Test                                                                  | Address line 2<br>*Town<br>County | Testville<br>Sampletown<br>Sampleshire |

1. Under the 'Bank Account Holder's Details' enter the 'Last name', 'Title & Initials', and their 'Address'. Then enter the 'Name of account holder', 'Sort code' and 'Account Number'

| Bank details                                                          |                         |              |
|-----------------------------------------------------------------------|-------------------------|--------------|
| "Can you tell me the name of the bank account holder?"                | *Name of account holder | Test Account |
| "Can you tell me the sort code and account<br>number?"                | *Sort code              | 99 - 99 - 99 |
|                                                                       | *Account number         | 99999999     |
| "Have you used this account to make Direct<br>Debit payments before?" | O Yes 🚯                 |              |
| Next Back                                                             | Cancel                  |              |

**Note:** The Sort code and Account Number details will now be validated using a modulus check, and an error message will be displayed if the supplied details don't match.

 The payer should be asked if they have used this account to make Direct Debit payments before. Select either 'Yes' or 'No' and then select 'Next' to continue

**Note:** This isn't a qualifying question so you can select No, this question helps to identify if the account the customer is using for the Direct Debit is suitable as some accounts don't allow Direct Debits (such as savings accounts or basic card cash accounts).

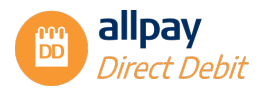

#### 3.3 Step 3: Payment Details

**Note:** Advance notification is required when setting up all-new Direct Debit Instructions. This period must include an additional two working days to allow for the postal system to deliver the Direct Debit creation confirmation letter.

 Using the calendar, select the 'Initial date', which will be the date of the first payment collection. Dates displayed in dark grey are available to use, dates in light grey are unavailable and cannot be selected from the calendar. Use the arrows to the left and right of the month displayed at the top to move between the months

| Create Direct Debit                                                                  | Stan 2 Dawn        | week detaile                                                                                                    |
|--------------------------------------------------------------------------------------|--------------------|----------------------------------------------------------------------------------------------------|
| A Paperless Direct Debit script must be read to the payer.                           |                    |                                                                                                    |
| Payment details "When would you like the first payment to come out of your account?" | *Initial date      | jsdrmmyyyy Enter Initial date                                                                                                    |
| "Please enter the first amount to be debited?"                                       | *Initial amount    | November 2023     Mo Tu We Th Fr Sa Su                                                                                                    |
| Is this Diant Dahl noine to be fixed or no. noine?                                   | *Ontion            | 1         2         3         4         5           6         7         8         9         10         11         12           13         14         15         16         17         18         19 |
| a unizonaciones gang la centea a un gang.                                            |                    | 20 21 22 23 24 25 26<br>27 28 <b>29 30</b>                                                                                                    |
| "How often would you like the payments to come out from your<br>account?"            | *Frequency         | Please select *                                                                                                    |
| "When would you like further payments to come out of your account?"                  | *Subsequent date   | ddimmiyyyy                                                                                                    |
| "Please enter the subsequent amount to be debited?"                                  | *Subsequent amount | £ 0.00                                                                                                    |

Note: The date of the initial payment MUST be a working day.

2. Enter the 'Initial amount', which will be the amount taken for the first collection

| Payment details                                                      |                 |            |                      |
|----------------------------------------------------------------------|-----------------|------------|----------------------|
| "When would you like the first payment to come out of your account?" | *Initial date   | 30/11/2023 |                      |
| "Please enter the first amount to be debited?"                       | *Initial amount | £ 0.00     | Enter Initial amount |

3. Select the appropriate duration for the Direct Debit. Choose from either:

**'Ongoing'** - payments will be collected on a frequency basis (frequency set by user) until the Direct Debit is closed or amended

Or

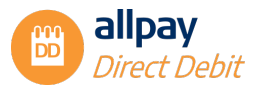

**'Fixed'** – this will allow the user to set the number of payments (up to a maximum of 999) to be collected before the Direct Debit stops collecting further payments

| Is this Direct Debit going to be fixed or on-going?          | *Option    | Please select • |
|--------------------------------------------------------------|------------|-----------------|
|                                                              |            | ٩               |
|                                                              | 10101      | Please select   |
| "How often would you like the payments to come out from your | *Frequency | Ongoing         |
| account?"                                                    |            | Fixed           |

4. If you select 'Fixed', another field will appear for you to enter the 'Total number of payments' which is inclusive of the initial payment. e.g. Entering a value of 10 will mean an initial payment and 9 subsequent payments

| Is this Direct Debit going to be fixed or on-going? | *Option                   | Fixed 🔹 🕄 |
|-----------------------------------------------------|---------------------------|-----------|
|                                                     | *Total number of payments | 10        |

**Note:** If you want to set up a one-off payment collection, select the '*Fixed*' option and enter the number '1' in the '*Total number of payments*' box. The subsequent payment information and frequency will no longer appear on the screen.

5. Select the '*Frequency*' of the payments from the drop-down menu. If the option you require is not available to you, please contact the administrator for the allpay DD portal within your organization

| 'How often would you like the payments to come out from your       | *Frequency         | Please select 🔹 |
|--------------------------------------------------------------------|--------------------|-----------------|
| account?"                                                          |                    | Q               |
|                                                                    |                    | Please select   |
| When would you like further payments to come out of your account?" | *Subsequent date   | Weekly          |
|                                                                    |                    | Fortnightly     |
|                                                                    |                    | 4 weekly        |
| Pleace enter the subcement amount to be debited?*                  | *Subsequent amount | Monthly         |
| rease enter the subsequent through to be bedreat                   |                    | Quarterly       |
|                                                                    |                    | 6 Monthly       |
|                                                                    |                    | Annually        |

6. Using the calendar, select the 'Subsequent date' field which will be the fixed date for all subsequent payment collections. Dates displayed in dark grey only are available to use

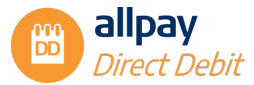

| When would you like further payments to come out of your account?" | *Subsequent date      | þd/mm | зууууу |      |     |     |    |    |
|--------------------------------------------------------------------|-----------------------|-------|--------|------|-----|-----|----|----|
|                                                                    |                       | 0     | D      | ecem | ber | 202 | 3  | 0  |
| lace enter the cubcement smount to be debited?"                    | *Subsequent amount    | Мо    | Tu     | We   | Th  | Fr  | Sa | Su |
| lease enter the subsequent amount to be debited:                   | Subscipelite universe |       |        |      |     | 1   | 2  | 3  |
|                                                                    |                       | 4     | 5      | 6    | 7   | 8   | 9  | 10 |
|                                                                    |                       | 11    | 12     | 13   | 14  | 15  | 16 | 17 |
| Next Back Cancel                                                   |                       | 18    | 19     | 20   | 21  | 22  | 23 | 24 |
|                                                                    |                       | 25    | 26     | 27   | 28  | 29  | 30 | 31 |

**Note:** If the frequency is set for either weekly, fortnightly, or 4 weekly collections, you must select a day of the week for collections (Mon-Fri). If the frequency is set for monthly, quarterly, six-monthly or annually you must select a specific date for collection. If the scheduled collection falls on a weekend or bank holiday, allpay will collect on the next available working day.

7. Enter the 'Subsequent amount', which will be the amount taken for subsequent payments

| "When would you like further payments to come out of your account?" | *Subsequent date   | 10/12/2023 |
|---------------------------------------------------------------------|--------------------|------------|
| "Please enter the subsequent amount to be debited?"                 | *Subsequent amount | £ 10.00    |
| Next Back Cancel                                                    |                    |            |

8. Select 'Next' to continue

**Note:** You can go **'Back'** or **'Cancel'** at any time during the setup process. If you chose to go **'Back'** the portal will retain the information previously inputted. If you select **'Cancel'** you will lose all the information for this instruction and the portal will take you back to Step 1.

#### 3.4 Step 4: Confirmation

- 1. The final stage requires the verification of information provided in previous steps:
  - Relay the script to your customer
  - ✓ The script will contain details of how the Direct Debit payment will appear on the customer's bank statement
  - ✓ Confirm that the bank account number and sort code are correct before selecting 'Yes' or 'No'
  - ✓ To complete the process, select 'Confirm'. If you wish to change any of the details provided, select the 'Back' option to navigate back to the relevant step. Should you wish to cancel, select 'Cancel' to clear all inputs and be taken back to Step 1

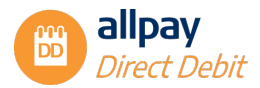

| Create Direct Debit                                                                                                    |                                                                                                    | 185 G                                                                              | 10 JUN JUN - JUN                                                 |                                                                       |
|----------------------------------------------------------------------------------------------------|----------------------------------------------------------------------------------------------------|------------------------------------------------------------------------------------|------------------------------------------------------------------|-----------------------------------------------------------------------|
| Step 1: Customer details                                                                                                    | Step 2: Bank details                                                                                | Step 3: Payment details                                                            | Step 4: Confirmation                                             |                                                                       |
| A Paperless Direct Debit script must be<br>The initial payment of £10.00 will come                                                                                                    | read to the payer.<br>out of your account on <b>30th of November 202</b>                            | <ol> <li>Further payments will be made of £10.00 on 10th c</li> </ol>              | of December 2023 and every month thereafter.                     |                                                                       |
| ALLPAY (PAPERLESS) LIMITED will ap                                                                                                    | opear on your bank statement against the Direc                                                      | t Debit.                                                                           |                                                                  |                                                                       |
| That completes the set-up of your Direct                                                                                                    | Debit instruction with us. You will receive writt                                                   | en confirmation of this within 3 working days by post.                             |                                                                  |                                                                       |
| In future, if the payment dates, amount o                                                                                                    | or frequency of your Direct Debit changes, we w                                                     | ill give you 10 working days notice in advance of your a                           | ccount being debited.                                            |                                                                       |
| In the event of any error, you are entitled that take part in the Direct Debit scheme                                                                                                    | t to an immediate refund from your Bank or Bui<br>. A copy of this guarantee will be sent along wit | lding Society. You have the right to cancel at any time a<br>th your confirmation. | nd this guarantee is offered by all the banks and building socie | rties                                                                 |
| Finally, let me just confirm your account of                                                                                                    | details back to you, account name Test Account                                                      | t, account number 99999999 sort code 99-99-99. Is t                                | that correct?                                                    |                                                                       |
|                                                                                                    |                                                                                                    |                                                                                    |                                                                  |                                                                       |
| Yes                                                                                                    |                                                                                                    |                                                                                    |                                                                  |                                                                       |
| O No                                                                                                    |                                                                                                    |                                                                                    |                                                                  | "Thank you for your time. Good bye."                                  |
| Confirm Back                                                                                                    | Cancel                                                                                              |                                                                                    |                                                                  | You have successfully created a DD, click <u>here</u> to view or edit |
| itemap Accreditations Help and su<br>Ilpay Portal v.2.5.2.514<br>legistered in England No. 02933191 - UK VA<br>0 2023 allpay Limited                                                                                          | pport<br>T Reg. No. 666 9148 88                                                                     |                                                                                    |                                                                  |                                                                       |
| ully compliant with the Payment Card Industry<br>O certification relates to the audit of our registered<br>y continuing to use this site, you agree to the use o<br>ou can find out more by viewing our <u>cookie</u> policy. | y Data Security Standard (PCI DSS)<br>d company address<br>of cookies.                              |                                                                                    |                                                                  |                                                                       |

The Direct Debit will now be created and become live on the portal. If the Client code is set up for approvals and the user does not have Approver rights, then the Direct Debit will become live on the portal once it's been approved.

- 2. Thank the customer for their time
- 3. The following screen will now be displayed

Choose either:

- 'click here' to view or edit the Direct Debit
- 'Main Menu' to be taken back to the Welcome screen, or
- 'Create New DD' to be taken back to Step 1

#### 4 Pre-Schedule Accounts

#### Pre-schedule accounts - Important points to remember:

A Pre-schedule account is used to set up a Direct Debit Instruction to capture payer details in advance of setting up a payment schedule. To find out more about Pre-Schedule accounts, please speak to your allpay Sales Account Manager.

To set up a Pre-Schedule account on the allpay Direct Debit portal, follow Steps 1 and 2 as per Section 3 'Setting up a new Direct Debit', you will then be given the option to set up a payment schedule or select '**Next'** to complete Step 4 the setup.

Note: A Pre-schedule account will close if there is no activity on that account within 13 months of opening.

Note: Payment schedules can be added at any time within 13 months of setting up the Pre-schedule account.

To set up a payment schedule on a Pre-Schedule account, you can add payment details via the customer account screen (see the section on Amend DD's).

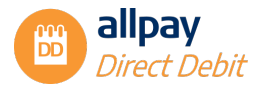

### **5** Variable Direct Debits

Variable Direct Debits allow you to make flexible, ad-hoc collections whilst still utilising all the benefits of our Direct Debit portal.

A variable DD can be set up face to face, over the phone or online, and can be adaptable to your customers' changing circumstances.

When setting up a variable DD, only the initial payment is required in the Payment details step, you can then add further payments as and when required through either manual input, bulk upload, or API.

For full details of Variable Direct Debits please speak to your allpay Sales Account Manager.

Note: Variable DDs must be on a separate client code to standard DD's.

#### 5.1 Creating a New Variable Direct Debit

To create a new variable Direct Debit, follow the instructions detailed in Section 3 for Steps 1 & 2 - Customer details and Bank details.

In Step 3 - Payment details, you will have the option to set up the initial payment only.

1. Using the calendar, select the 'Initial date', which will be the date of the first payment collection

| Step 1: Customer details Step 2: Bank details                                                                                                    | $\geq$          | itep 3: Payment details | Step 4: Confirmation |
|----------------------------------------------------------------------------------------------------|-----------------|-------------------------|----------------------|
| A Paperless Direct Debit script must be read to the payer.                                                                                             |                 |                         |                      |
| Payment details                                                                                                    |                 |                         |                      |
| "When would you like the first payment to come out of your account?"                                                                                   | *Initial date   | dd/mm/yyyy              |                      |
| "Please enter the first amount to be debited?"                                                                                                    | *Initial amount | £ 0.00                  |                      |
| Next Back Cancel                                                                                                    |                 |                         |                      |
|                                                                                                    |                 |                         |                      |
|                                                                                                    |                 |                         |                      |
| emap Accreditations Help and support<br>pay Portal v2.5.2.5/4<br>gistered in England No. 02933191 - UK VAT Reg. No. 666 9148-88<br>2024 allpay Limited |                 |                         |                      |
| lly compliant with the Payment Card Industry Data Security Standard (PCI DSS)                                                                          |                 |                         |                      |

- 2. Enter the 'Initial amount' to be collected
- 3. Select 'Next' to continue
- 4. Complete the set up in Step 4

#### 6 Search for an Existing Direct Debit Account

1. From the 'Direct Debits' tab, select 'Amend existing DD'

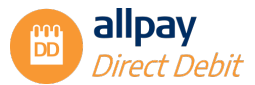

| allpay Webconnect                                              | Direct Debits 👻 Search 👻 Requests                                                           | 🔹 Files 💌 Manage users                                              | Help and support                                                                                |
|----------------------------------------------------------------|---------------------------------------------------------------------------------------------|---------------------------------------------------------------------|-------------------------------------------------------------------------------------------------|
|                                                                | New DD                                                                                      |                                                                     |                                                                                                 |
| Welcome to Direct                                              | Amend existing DD                                                                           |                                                                     |                                                                                                 |
|                                                                | Manage DD settings                                                                          |                                                                     |                                                                                                 |
| Create                                                         | a DD                                                                                        | Q<br>Search for a DD                                                | Historical Requests                                                                             |
| (i) How to see correspondence to cus<br>'Events' tab on the Di | ondence<br>tomers can be viewed in 'Correspondence history' unde<br>ect Debit summary page. | (i) How to update na<br>customers' names ar<br>the Direct Debit sum | mes & addresses<br>nd addresses can be updated under the 'Contact details' tab on<br>mary page. |
| (i) How to find out who<br>You can find out who                | o created or amended a DD<br>reated or amended a DD on the <b>'Historical Requests'</b> pa  | (i) How to amend an<br>Payment amounts a<br>'Direct Debits' drop    | existing DD<br>nd dates can be amended under 'Amend existing DD' on the<br>down option.         |

 Alternatively, you can search for an account by selecting the 'Search' option from the top menu bar and selecting either the 'Account', 'Direct Debit Reference', or 'Bank Account Holder' option, or use the 'Search for a DD' quick link on the Home page

Note: Using either the 'Amend existing DD' or the 'Search' option will allow for the same functionality.

- 3. You can search for existing Direct Debits using 3 different search criteria:
- 'Account' You can search for an account by selecting the 'Client code' from the drop-down box and entering either the 'Client reference' or 'Last name'

| allpay | Webconne               | ect Direct D        | ebits 👻 Search             | - Requests -    | Files 👻 | Manage users | Help and support | nallpay hub |
|--------|------------------------|---------------------|----------------------------|-----------------|---------|--------------|------------------|-------------|
| Se     | earch                  |                     |                            |                 |         |              |                  |             |
|        | Account Direct         | Debit reference     | Bank account holder        | Failed payments |         |              |                  |             |
|        | Please enter the clier | nt reference or the | last name before searching |                 |         |              |                  |             |
|        | Client code            | Available           | client codes               |                 |         |              | •                |             |
|        | lient reference        |                     |                            |                 |         |              |                  |             |

• *'Direct Debit reference'* – You can search for an account by entering the *'DD reference'*. The customer can locate this on their setup or amendment letter/email

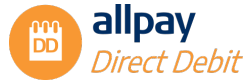

| 0 | _ | 1 |   | _ | L |  |
|---|---|---|---|---|---|--|
| 5 | e | а | r | C | n |  |
|   |   |   |   |   |   |  |

| Account            | Direct Debit reference | Bank account holder | Failed payments |  |
|--------------------|------------------------|---------------------|-----------------|--|
| DD reference       |                        |                     |                 |  |
| Live Direct Debits | only                   |                     |                 |  |

Note: Selecting the 'Live Direct Debits only' checkbox will exclude closed or dormant Direct Debits.

• 'Bank account holder' - You can search for an account by selecting the 'Client code' from the dropdown box and entering either the 'Account Name', 'Last name', 'Address line 1', 'Postcode' or a combination of any of the above options. You must populate at least 1 field to search for an account. You can search for 'Live Direct Debits only' by ticking the box

| count                                                | Direct Debit reference       | Bank account holder          | Failed payments                |   |  |  |
|------------------------------------------------------|------------------------------|------------------------------|--------------------------------|---|--|--|
|                                                      |                              |                              |                                |   |  |  |
| Please use                                           | the Account search if the ba | ank account holder and accou | unt holder is the same person. |   |  |  |
| t code                                               | Available                    | e dient codes                |                                | * |  |  |
|                                                      |                              |                              | 0                              |   |  |  |
| ount name                                            |                              |                              |                                |   |  |  |
| ount name<br>t name                                  |                              |                              |                                |   |  |  |
| count name<br>st name<br>Idress line 1               |                              |                              |                                |   |  |  |
| ccount name<br>1st name<br>ddress line 1<br>1st code |                              |                              |                                |   |  |  |

**Note:** Please use the 'Account' search option if the bank account holder and account holder are the same people.

- 4. Select 'Search' to continue
- 5. From the 'Account Search Result' page, the list of applicable accounts will appear. Select the appropriate account by selecting 'View Details' to the right of the account you want to view

| Back to sear | dh               |                        |                |           |                 |              |
|--------------|------------------|------------------------|----------------|-----------|-----------------|--------------|
| Account Sea  | ch Result        |                        |                |           |                 |              |
| Client code  | Client reference | allpay account number  | Account status | Last name | Address line 1  | More details |
| TST1         | AP33445566       | 270127569              | Live           | JONES     | 46 VILLA GROVE  | View Details |
| TSTI         | 12345            | 270127576              | Live           | JONES     | ALLPAY          | View Details |
|              |                  |                        | 1000           | IONES     | ALLPAY          | View Details |
| TSTI         | 123              | 270127579              | Live           | JOINES    | Preser Pri      |              |
| TST1<br>TST1 | 123<br>AP2411C   | 270127579<br>270127584 | Live           | JONES     | 22 ALBION GROVE | View Details |

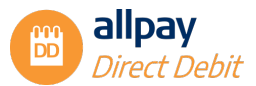

- 6. The next screen will show the 'Direct Debit summary', which at this stage will display any live and/or closed direct debits
- 7. The 'Payment history summary' will also be shown, which will show payments

| ay C                                                                                                    | Vebconnect Direct D                                                         | ebits - Sear  | ch - Reque     | sts - File   | s 👻 Manage users | Help and support |          | allpay hub                 |
|----------------------------------------------------------------------------------------------------|-----------------------------------------------------------------------------|---------------|----------------|--------------|------------------|------------------|----------|----------------------------|
|                                                                                                    |                                                                             |               |                |              |                  |                  | G        | ontact details Client code |
| MR JONES<br>46 VILLA GROVE<br>alipay account numb<br>Client reference: AP3<br>Client code: TST1<br>Description: FULLY<br>Direct Debit sum | ASTONFIELDS, HEREYA<br>er: 270127569 - Live<br>3445566<br>MANAGED PAPERLESS | RD, HEREFORDS | HIRE, HR99 12E |              |                  |                  |          |                            |
| Client code                                                                                                    | DD reference                                                                | Bank so       | ort code       | Bank a       | count number     | DD status        | 5        | More details               |
| TST1                                                                                                    | A00000016                                                                   | 99-**-9       | 9              | 99****       | 99               | Live             |          | View Details               |
| Payment summa                                                                                                    | ary                                                                         |               |                |              |                  |                  |          |                            |
| Date processed                                                                                                    | Date paid                                                                   |               | Amount         | Channel      | Form of payment  | User             | Reason   | Correction                 |
| 04/04/2018 07:52:51                                                                                                    | 06/12/2017 00                                                               | :00:00        | £289.00        | Direct Debit | BACSDirectDebit  | System           | Imported | Non-correction             |
| 04/04/2018 07:52:51                                                                                                    | 05/11/2017 00                                                               | 00:00         | £289.00        | Direct Debit | BACSDirectDebit  | System           | Imported | Non-correction             |
| 04/04/2018 07:52:51                                                                                                    | 05/10/2017 00                                                               | 0:00:00       | £289.00        | Direct Debit | BACSDirectDebit  | System           | Imported | Non-correction             |
| 04/04/2018 07:52:51                                                                                                    | 05/09/2017 0                                                                | 0:00:00       | £289.00        | Direct Debit | BACSDirectDebit  | System           | Imported | Non-correction             |
| 04/04/2018 07:52:51                                                                                                    | 05/08/2017 0                                                                | 0:00:00       | £289.00        | Direct Debit | BACSDirectDebit  | System           | Imported | Non-correction             |
| 04/04/2018 07:52:51                                                                                                    | 06/07/2017 0                                                                | 0:00:00       | £289.00        | Direct Debit | BACSDirectDebit  | System           | Imported | Non-correction             |

## 7 Viewing Existing Direct Debit Account Details

1. To view an existing Direct Debit account, select 'View Details' next to the Direct Debit currently set up in the 'Direct Debit summary' section

|                                                                     |                                                                                                    |                                              |                                    |                            |                                              | Contact details                 | Amend DD                        | Bank account          | Client code           |
|---------------------------------------------------------------------|----------------------------------------------------------------------------------------------------|----------------------------------------------|------------------------------------|----------------------------|----------------------------------------------|---------------------------------|---------------------------------|-----------------------|-----------------------|
| 46 VILL<br>allpay acco<br>Client refe<br>Client code<br>Description | ONES<br>A GROVE, ASTONFI<br>bunt number: 27012756<br>rence: AP33445566<br>e: TST1<br>or FULLY MANAGED D | ELDS, HEREYARD, H<br>9 - Live<br>Maderii FSS | EREFORDSHI                         | RE, HR99 12E               | DD referen                                   | ~~ 40000005                     |                                 |                       | DD Type<br>DD Status  |
| Current                                                             | payment schedule                                                                                        | APEREESS                                     |                                    |                            | DDTeteren                                    | Re. 40000000                    |                                 |                       | 00 30003 010          |
| Amount                                                              | Next payment date                                                                                       | Previous payment<br>date                     | Frequency                          | Collection day             | First payment date                           | Total<br>payments               | Final scheduled<br>payment date | Payments<br>requested | Remaining<br>payments |
| £289.00                                                             | 30/12/2023                                                                                              | 09/11/2023                                   | Monthly                            | 9th                        | 09/12/2022                                   | Ongoing                         | Ongoing                         | 12                    | Ongoing               |
| Future                                                              | payment schedule                                                                                        |                                              |                                    |                            |                                              |                                 |                                 |                       |                       |
| Amount                                                              | Frequency                                                                                               | Collection day                               | First payn                         | ient date                  | Total payments                               | Final schedule                  | d payment date                  | Pa                    | yments to request     |
| Amount<br>£289.00<br>Future<br>Amount                               | Next payment date 30/12/2023 payment schedule Frequency No future adjustments t                         | Collection day Collection day                | Frequency<br>Monthly<br>First payn | Otlection day              | First payment date 09/12/2022 Total payments | Payments Ongoing Final schedule | d payment date                  | requested 12 Pa       | yments to rec         |
| 0                                                                   |                                                                                                    |                                              |                                    |                            |                                              |                                 |                                 |                       |                       |
| Paymer                                                              | nt summary                                                                                              | Data asid                                    | Amount                             | Channel                    | Form of comm                                 | t                               | Uner                            | Descen                | Correction            |
| Payme   Date pro   04/04/20                                         | nt summary<br>icessed                                                                                   | Date paid<br>06/12/2017                      | Amount<br>£289                     | Channel<br>00 Direct Debit | Form of payme                                | ent                             | User<br>System                  | Reason<br>Imported    | Correction            |

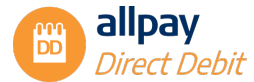

## 2. The 'Direct Debit summary' screen will display the 'Current payment schedule', the 'Future payment schedule' and the 'Payment history summary'

**Note:** If a Direct Debit is created that only has one payment collection then only the "once only" collection will be shown.

| MR JJ<br>46 VILLA<br>Ilpay acco<br>Jient refer<br>Jient code<br>Description | ONES<br>GROVE, ASTONFIE<br>unt number: 22012256<br>ence: AP33445566<br>: TST1<br>:: FULLY MANAGED P | 2<br>, ASTONFIELDS, HEREYARD, HEREFORDSHIRE, HR99 12E<br>wer 201027569 - Live<br>33445566<br>MANAGED PAPERLESS<br>nt schedule |            | DD refere       | nce: <b>A0000001</b> 6 | 6                 |                              | DD St            | DD Type: <b>Standa</b><br>atus <mark>: Live - Collectin</mark> |                       |
|-----------------------------------------------------------------------------|----------------------------------------------------------------------------------------------------|----------------------------------------------------------------------------------------------------|------------|-----------------|------------------------|-------------------|------------------------------|------------------|----------------------------------------------------------------|-----------------------|
| Current                                                                     | payment schedule                                                                                    |                                                                                                    |            |                 |                        |                   |                              |                  |                                                                |                       |
| Amount                                                                      | Next payment date                                                                                   | Previous payment date                                                                                                    | Frequency  | Collection day  | First payment date     | Total<br>payments | Final scheduled payment date | Payme<br>request | nts<br>ted                                                     | Remaining<br>payments |
| £289.00                                                                     | 30/12/2023                                                                                          | 09/11/2023                                                                                                    | Monthly    | 9th             | 09/12/2022             | Ongoing           | Ongoing                      | 12               |                                                                | Ongoing               |
| Future p                                                                    | payment schedule                                                                                    | 6<br>                                                                                                    |            |                 |                        |                   |                              |                  |                                                                |                       |
| Amount                                                                      | Frequency                                                                                           | Collection day                                                                                                    | First payn | nent date       | Total payments         | Final sched       | fuled payment date           |                  | Payments to                                                    | request               |
| Paymer                                                                      | it summary                                                                                          |                                                                                                    |            |                 |                        |                   |                              |                  |                                                                |                       |
| Date proc                                                                   | cessed                                                                                              | Date paid                                                                                                    | Amount     | Channel         | Form of payme          | ent               | User                         | Reason           | Correct                                                        | ion                   |
| 04/04/20                                                                    | 18                                                                                                  | 06/12/2017                                                                                                    | £289.      | 00 Direct Debit | BACSDirectDeb          | oit               | System                       | Imported         | Non-co                                                         | rection               |
| 04/04/20                                                                    | 18                                                                                                  | 05/11/2017                                                                                                    | £289.      | 00 Direct Debit | BACSDirectDeb          | it                | System                       | Imported         | Non-co                                                         | rection               |
| 04/04/20                                                                    | 18                                                                                                  | 05/10/2017                                                                                                    | £289.      | 00 Direct Debit | BACSDirectDeb          | oit               | System                       | Imported         | Non-co                                                         | rection               |
| 04/04/20                                                                    | 18                                                                                                  | 05/09/2017                                                                                                    | £289.      | 00 Direct Debit | BACSDirectDeb          | oit               | System                       | Imported         | Non-co                                                         | rection               |
| 04/04/20                                                                    | 18                                                                                                  | 05/08/2017                                                                                                    | £289       | 00 Direct Debit | BACSDirectDeb          | oit               | System                       | Imported         | Non-co                                                         | rection               |
| 04/04/20                                                                    | 18                                                                                                  | 06/07/2017                                                                                                    | £789       | 00 Direct Debit | BACSDirectDeb          | it.               | System                       | Imported         | Non-co                                                         | rection               |

3. An overview of the screen is as follows:

#### 'Current payment schedule'

'Amount' - The amount due to be collected

'Next payment date' - This is the date the next payment will be collected on

'Previous payment date' - This is the date the previous payment was taken

'Frequency' - The frequency of the payment collection i.e. Weekly, Monthly etc.

**'Collection day'** – The day Direct Debits are collected on. This will either be a calendar date for monthly, quarterly, six-monthly and annual frequencies i.e. 21st; alternatively, a day of the week i.e. Wednesday for weekly frequencies e.g. weekly, fortnightly and four-weekly

'First payment date' - The actual date the first collection for this DDI was processed

**'Total payments'** – The total number of payments to collect. If this is an ongoing collection, **'Ongoing'** will be displayed here

**'Final scheduled payment date'** – If this is a fixed payment schedule, this will be the date the final payment will be collected. For ongoing payments, **'Ongoing'** will be displayed

'Payments requested' - The total number of payments that have been collected so far for this DDI

*'Remaining payments'* – The remaining number of payments that are due to be collected. For ongoing payments, *'Ongoing'* will be displayed here

'Future payment schedule'

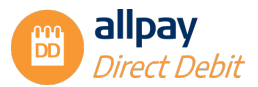

'Amount' - The Amount due to be collected

'Frequency' - The frequency of the payment collection i.e. Weekly, Monthly etc.

**'Collection day'** – The day Direct Debits are collected on. This will either be a calendar date for monthly, quarterly, six-monthly and annual frequencies i.e. 21st; alternatively, a day of the week i.e. Wednesday for weekly frequencies e.g. weekly, fortnightly and four-weekly

'First payment date' - The actual date the first collection is processed

**'Total payments'** – The total number of payments to collect. If this is an ongoing collection, **'Ongoing'** will be displayed here

**'Final scheduled payment date'** – If this is a fixed payment schedule, this will be the date the final payment will be collected. For ongoing payments, **'Ongoing'** will be displayed

**'Payments to request' -** The total number of payments that will be collected. If this is an ongoing collection, **'Ongoing'** will be displayed here. This number may differ from the **'Total payments'**, depending on any conflicting payment schedules that occur in the future

4. To view the Bank account details, select 'Bank account' in the top right-hand corner. This will display the 'Account Name', 'Account Number' and 'Sort code'

| <b>AR J J</b><br>6 VILLA<br>Ipay acco<br>lient refer<br>lient code<br>escription | ONES<br>GROVE, ASTONFIE<br>unt number: 270127565<br>ence: AP33445566<br>TST1<br>FULLY MANAGED P<br>payment schedule | LDS, HEREYARD, H<br>) - Live<br>Aperless | EREFORDSH | IIRE, HR99 12E | DD referer         | Contact detail    | Amend DD     Account nam     Account num     Sort code: | Bank account<br>ie: joseph j<br>iber: 99****9<br>99 | Client code Events |
|----------------------------------------------------------------------------------|----------------------------------------------------------------------------------------------------|------------------------------------------|-----------|----------------|--------------------|-------------------|---------------------------------------------------------|-----------------------------------------------------|--------------------|
| Amount                                                                           | Next payment date                                                                                                   | Previous payment<br>date                 | Frequency | Collection day | First payment date | Total<br>payments | Final scheduled<br>payment date                         | Payments<br>requested                               | Remaining payments |
| E289.00                                                                          | 30/12/2023                                                                                                    | 09/11/2023                               | Monthly   | 9th            | 09/12/2022         | Ongoing           | Ongoing                                                 | 12                                                  | Ongoing            |
| Future p                                                                         | ayment schedule                                                                                                    |                                          |           |                |                    |                   |                                                         |                                                     |                    |
| 2012012200                                                                       | Frequency                                                                                                    | Collection day                           | First pay | ment date      | Total payments     | Final schedul     | ed payment date                                         | Pay                                                 | ments to request   |

**Note:** The customer's Bank Details cannot be amended on the portal. If your customer wants to change the account the Direct Debits are taken from, you will need to close the existing Direct Debit and set up a new instruction with the new bank details.

5. To view the associated client code information, select '*Client code*' in the top right-hand corner. You can view the '*Status*' of the Client Code (Live, Pending or Closed), confirmation of the '*SUN*' (Service User Number) that is associated with your scheme, and confirmation of the '*Type*' of scheme

|                                                                             |                                                                                                 |                                           |                      |                       |                               | Contact details              | Amend DD                        | Bank account                | Client code                | Events                                                                                 |
|-----------------------------------------------------------------------------|-------------------------------------------------------------------------------------------------|-------------------------------------------|----------------------|-----------------------|-------------------------------|------------------------------|---------------------------------|-----------------------------|----------------------------|----------------------------------------------------------------------------------------|
| MR JJ<br>6 VILLA<br>lipay accou<br>lient refer<br>lient code<br>lescription | ONES<br>GROVE, ASTONFIE<br>unt number: 270127569<br>ence: AP33445566<br>TST1<br>FULLY MANAGED P | elds, Hereyard, H<br>9 - Live<br>Aperless | EREFORDSH            | HIRE, HR99 12E        | DD referer                    | nce: A00000016               |                                 |                             | Status                     | tus: Live<br>pe: paperless<br>rect Debit<br>N: 418385<br>Vie: Standa<br>ve - Collectin |
| Current                                                                     | payment schedule                                                                                |                                           |                      |                       |                               |                              |                                 |                             |                            |                                                                                        |
| Amount                                                                      | Next payment date                                                                               | Previous payment<br>date                  | Frequency            | Collection day        | First payment date            | Total<br>payments            | Final scheduled<br>payment date | Payments<br>requested       | Remain                     | ing<br>nts                                                                             |
| <b>Amount</b>                                                               | Next payment date<br>30/12/2023                                                                 | Previous payment<br>date<br>09/11/2023    | Frequency<br>Monthly | Collection day<br>9th | First payment date 09/12/2022 | Total<br>payments<br>Ongoing | Final scheduled<br>payment date | Payments<br>requested<br>12 | Remain<br>paymen<br>Ongoin | nts<br>9                                                                               |
| Amount<br>£289.00<br>Future p                                               | Next payment date<br>30/12/2023<br>payment schedule                                             | Previous payment<br>date                  | Frequency<br>Monthly | Collection day<br>9th | First payment date            | Total<br>payments<br>Ongoing | Final scheduled<br>payment date | Payments<br>requested<br>12 | Remain<br>paymen<br>Ongoin | ing<br>nts                                                                             |

#### 7.1 Amending Customer Contact Details

1. From the Direct Debit summary screen, the Customer Contact details can be viewed and amended by selecting '*Contact details*' from the top-right menu

| 1 |                 |          | <b>D</b>     |             | <b>F</b> |
|---|-----------------|----------|--------------|-------------|----------|
|   | Contact details | Amend DD | Bank account | Client code | Events   |
| _ |                 |          |              |             |          |

2. This will take you to a screen that displays the current address details on the portal where you can amend as required. The 'Account holder details' are the details of the person the Direct Debit has been set up for. The 'Bank account holder details' are the contact details for the Bank account holder the Direct Debit is currently being collecting from

| allpay                                                                                                    | Webconnect                                             | Direct Debits 🔻                    | Search 🔻      | Requests 👻 | Files 🛪 M    | anage users         | Help and support | f allpay hub                                             |
|----------------------------------------------------------------------------------------------------|--------------------------------------------------------|------------------------------------|---------------|------------|--------------|---------------------|------------------|----------------------------------------------------------|
|                                                                                                    |                                                        |                                    |               |            |              |                     |                  | Return to DD details                                     |
| MR J.JONE<br>46 VILLA GROV<br>alipay account num<br>Client reference. Al<br>Client code: TSTI<br>Description: FULLY | S<br>E, ASTONFIELD<br>Iber: 270127569 - L<br>233445566 | IS, HEREYARD, HER<br>Ive<br>Erless | EFORDSHIRE, H | HR99 12E   | DD reference | e: <b>A00000016</b> |                  | DD Type: <b>Standard</b><br>DD Status: Live - Collecting |
| Account holder d                                                                                                    | ietails                                                |                                    |               |            | Bank acco    | unt holder detail   |                  |                                                          |
| TH. 6 1-10-1                                                                                                    |                                                        |                                    | _             |            | Use accoun   | choider decails.    |                  | -                                                        |
| Title & Initials                                                                                                    | MR J                                                   |                                    |               |            | Title & Init | MR .                | 1                |                                                          |
| *Last name                                                                                                    | JONES                                                  |                                    |               |            | *Last name   | JON                 | ES               |                                                          |
| *Address line 1                                                                                                    | 46 VILLA GF                                            | ROVE                               |               |            | *Address lin | ie 1 46 V           | ILLA GROVE       | ]                                                        |
| Address line 2                                                                                                    | ASTONFIEL                                              | DS                                 |               |            | Address lin  | ne 2 AST            | ONFIELDS         |                                                          |
| *Town                                                                                                    | HEREYARD                                               | 0                                  |               |            | *Town        | HER                 | EYARD            |                                                          |
| County                                                                                                    | HEREFORD                                               | SHIRE                              |               |            | County       | HER                 | EFORDSHIRE       |                                                          |
| *Postcode                                                                                                    | HR99 12E                                               |                                    |               |            | *Postcode    | HR9                 | 9 12E            |                                                          |
| Save                                                                                                    | Cancel                                                 |                                    |               |            |              |                     | Cancel           |                                                          |

3. You can make changes to the client reference here if required

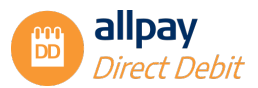

4. Click 'Save' to save the changes or 'Cancel' to discard any changes

Note: If you need to change the 'Bank account holder details' you will need to uncheck the 'Use account holder details' box. Select 'Save' for each set of address details that you amend.

5. To return to the Direct Debit details screen, select the '*Return to DD details*' button in the top right-hand corner

| Peturn to DD details |
|----------------------|
| Return to DD details |

# 7.2 Amend a Direct Debit Payment Schedule (Immediate Change)

A payment schedule contains details of payment collections, including initial and subsequent payments.

For initial setups, you will see 2 payment schedules; a one-off collection for the initial payment and an ongoing or fixed schedule for subsequent payment collections. Any future changes that are due to be applied can also be viewed on this screen. The user also has the option in this screen to:

- ✓ Edit and delete future payment schedules
- Add further payment schedules
- Complete current schedules

**Note:** To delete a future schedule is referred to as Cancelled. To delete a current schedule is referred to as Completed.

These steps are only to be followed if you want to amend an existing payment schedule which affects the next collection. If you wish to amend the payment schedule after the next collection, this will be a 'Future Change' so please see the **'Add Payment Schedule'** section 7.4:

1. To amend the Direct Debit payment schedule, select 'Amend DD' and select 'Amend payments' from the drop-down menu

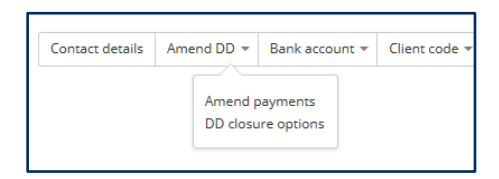

- 2. This screen will confirm the payment schedules that are currently in place
- 3. To edit a payment schedule, select the 'Edit' symbol

**Note:** If you edit a schedule that is currently set up for collection or currently collecting, the change to the next collection will be IMMEDIATE and may affect the next collection date or the date that the collection will begin. To schedule a change to the collection to take effect at a later date, please see the '*Add Payment Schedule*' section 7.4.

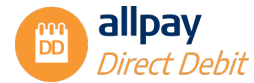

|                                             |                                              |                                      |                       |                                          |                |                                                         |                       |                    | Ret              | urn to DC         | ) detai           |
|---------------------------------------------|----------------------------------------------|--------------------------------------|-----------------------|------------------------------------------|----------------|---------------------------------------------------------|-----------------------|--------------------|------------------|-------------------|-------------------|
| MRJ<br>46 VILL<br>allpay acc<br>Client refe | ONES<br>A GROVE,<br>punt numbe<br>rence: AP3 | ASTONFIEL<br>r: 270127569<br>8445566 | LDS, HEREY/<br>- Live | ARD, HEREFORDSHIRE, HRS                  | 99 12E         |                                                         |                       |                    |                  | DD Typ            | e: Stan           |
| Client cod<br>Descriptio                    | e: TST1<br>n: FULLY M<br>nt schedu           | ANAGED PA                            | PERLESS               |                                          |                | DD reference: A00000                                    | 016                   |                    | DD Sta           | tus: Live         | - Collect         |
| Client cod<br>Descriptio<br>Payme<br>Row    | e: TST1<br>n: FULLY M<br>nt schedu<br>Amount | IANAGED PA                           | Collection<br>day     | First payment date (actual payment date) | Total payments | DD reference: A00000<br>Final scheduled<br>payment date | Payments<br>requested | Remaining payments | DD Sta<br>Status | tus: Live<br>Edit | - Collect<br>Dele |

**Note:** When making amendments, you must ensure you allow the required advance notice period before the changes take effect.

4. If you want to amend the date of the next collection, using the calendar select the 'Payment date' for the next collection

| 46 VILL<br>allpay act<br>Client ref<br>Client cor | JONES<br>A GROVE, /<br>ount number:<br>rence: AP334<br>e: TST1 | ASTONFIEL<br>270127569 -<br>445566<br>ANAGED PAP | DS, HEREYA<br>Live<br>PERLESS | NRD, HEREFORDSHIRE, HR                      | 99 12E         |                    |                  |                      |                   |                      |                           |         |       |                                       |      |
|---------------------------------------------------|----------------------------------------------------------------|--------------------------------------------------|-------------------------------|---------------------------------------------|----------------|--------------------|------------------|----------------------|-------------------|----------------------|---------------------------|---------|-------|---------------------------------------|------|
| Descripti                                         | IN: FULLY MA                                                   |                                                  |                               |                                             |                | 1                  | D refere         | ence: AC             | 000001            | 5                    |                           |         | DD St | DD Type<br>atus <mark>, Live</mark> - | Stan |
| Payme                                             | nt schedule                                                    | 2                                                |                               |                                             |                |                    |                  |                      |                   |                      |                           |         |       |                                       |      |
| Row                                               | Amount                                                         | Frequency                                        | Collection<br>day             | First payment date (actual<br>payment date) | Total paymen   | ts                 | Final s<br>payme | schedule<br>ent date | d                 | Payment              | s Remaining<br>d payments | Status  | Edit  | Undo                                  | Dele |
| 1                                                 | £289.00                                                        | Monthly                                          | 9th                           | 30/12/2022 (09/12/2022)                     | Ongoing        |                    | Ongoir           | ng                   |                   | 12                   | Ongoing                   | Current | ¥     | С                                     | ×    |
|                                                   |                                                                |                                                  |                               |                                             | Payme<br>09/12 | ent date<br>2/2023 |                  |                      |                   |                      | Option Ongoing            | ~       |       |                                       |      |
|                                                   |                                                                |                                                  |                               |                                             | 0              | D                  | ecem             | ber 2                | 2023              | 0                    | Frequency<br>Monthly      | -       |       |                                       |      |
|                                                   |                                                                |                                                  |                               |                                             | Мо             | Tu                 | We               | Th                   | Fr S              | a Su                 |                           |         |       |                                       |      |
|                                                   |                                                                |                                                  |                               |                                             |                |                    |                  |                      | 1                 | 2 3                  |                           |         |       |                                       |      |
|                                                   |                                                                |                                                  |                               |                                             | 4              | 5                  | 6                | 7                    | 8                 | 9 10                 |                           |         |       |                                       |      |
|                                                   |                                                                |                                                  |                               |                                             | 4              | 5                  | 6<br>13          | 7<br>14              | 8<br>15 1         | 9 10<br>6 17         |                           |         |       |                                       |      |
|                                                   |                                                                |                                                  |                               |                                             | 4<br>11<br>18  | 5<br>12<br>19      | 6<br>13<br>20    | 7<br>14<br>21        | 8<br>15 1<br>22 2 | 9 10<br>6 17<br>3 24 |                           |         |       |                                       |      |

**Note:** Dates displayed in dark grey only are available to use. Dates in light grey are unavailable and cannot be selected from the calendar. Use the arrows to the left and right of the month displayed at the top to move between months.

5. If you want to change the duration of the payment schedule, select the 'Option'

'Ongoing' payments will be collected on an ongoing basis until the Direct Debit is closed or

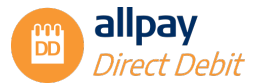

amended, '*Fixed*' will define the number of payments you wish to collect before the Direct Debit stops collecting further payments

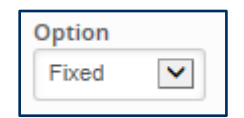

6. If you select the '*Fixed*' option, an additional box will appear where you can enter the '*Remaining payments to collect*'

| Remaining payr | ments to collect |
|----------------|------------------|
| 9              |                  |
|                |                  |

 If you want to change the frequency of the collections, select 'Frequency'. If you have chosen the 'Fixed' option and only selected 1 payment to collect, the option to choose the 'Frequency' will no longer appear

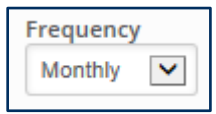

8. If you want to change the collection amount, you can edit the 'Payment amount'

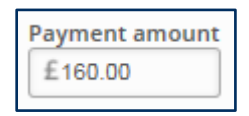

9. For any changes made, select 'Apply' to accept the changes or 'Cancel' to discard the changes

**Note:** If changes are made to an existing schedule and there are other schedules due to take effect or are currently collecting, an orange warning triangle will show in the Total payments column against any affected existing schedules as a result of any amendments you have saved.

**Note:** If the payment amount or date of a currently collecting schedule is edited (and confirmed) this will be deemed as a completed schedule and the edited payment will be deemed as a future payment.

- The total number of remaining payments to collect on the old payment schedule can be viewed in the '*Remaining payments*' column
- 11. The 'Final scheduled payment date' column displays the current payment schedule
- You can undo any changes you have made at this point, just select 'Undo' for each line of the schedule you have changed, or 'Undo all' to undo all changes

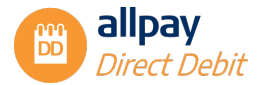

|                                           |                                                         |                                     |                          |                                                                     |                        |                                 |                       |                       |                     | Re    | turn to DD   | details  |
|-------------------------------------------|---------------------------------------------------------|-------------------------------------|--------------------------|---------------------------------------------------------------------|------------------------|---------------------------------|-----------------------|-----------------------|---------------------|-------|--------------|----------|
| 46 VILL<br>allpay acc<br>Client refe      | JONES<br>A GROVE,<br>ount numbe<br>erence: AP33         | ASTONFIE<br>c: 270127569<br>3445566 | LDS, HERE<br>- Live      | YARD, HEREFORDSHIRE, HF                                             | R99 12E                |                                 |                       |                       |                     |       | DD Typ       | Stand    |
| Client cod<br>Descriptio                  | n: FULLY M                                              | IANAGED PA                          | PERLESS                  |                                                                     |                        | DD reference: A000              | 00016                 |                       |                     | DD St | atusi Live - | Collecto |
| Client cod<br>Description<br>Payme<br>Row | nt schedu                                               | IANAGED PA                          | Collection               | First payment date (actual                                          | Total payments         | DD reference: A000              | Payments              | Remaining             | Status              | DD St | Undo         | Delet    |
| Client cod<br>Description<br>Payme<br>Row | e. rsm<br>r: FULLY M<br>nt schedul<br>Amount<br>£289.00 | RE Requency Monthly                 | Collection<br>day<br>9th | First payment date (actual payment date)<br>30/12/2022 (09/12/2022) | Total payments Ongoing | Final scheduled<br>payment date | Payments<br>requested | Remaining<br>payments | Status<br>Completed | Edit  | Undo         | Delet    |

**Note:** At this stage, the changes have NOT been submitted to allpay to process. Please follow the **'Confirming Changes'** steps in Section 7.5 to submit changes to allpay.

#### 7.3 Delete an Existing Direct Debit Payment Schedule

- 1. Alternatively, if you want to delete a schedule, select the **'Delete'** button against the applicable schedule on the right-hand side
- **2.** A red circle with a minus sign will appear against the Row Number on the left-hand side to confirm the schedule that is due for deletion
- To undo any changes, select the 'Undo' button on the right-hand side to reinstate the previously deleted payment schedule

**Note:** At this stage, the changes have NOT been submitted to allpay to process. Please follow the 'Confirming Changes' steps in Section 7.5 to submit changes to allpay.

#### 7.4 Adding a New Payment Schedule (Future Change)

This option can be used to schedule any future changes that need to be applied to Direct Debit collections. Changes to collections will take effect from the initial payment date that you specify:

1. To add a new Payment Schedule, select 'Add payments'

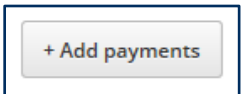

2. Using the calendar, select the 'Initial payment date'. Dates that are not greyed out can be selected and available to use. Dates in light grey are unavailable and cannot be selected from the calendar. Use the arrows to the left and right of the month/year to move between months

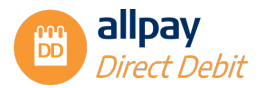

| 0  | N  | ovem | ber | 202 | 3  | 0  | * Subsequent payment |
|----|----|------|-----|-----|----|----|----------------------|
| Мо | Tu | We   | Th  | Fr  | Sa | Su | dd/mm/yyyy           |
|    |    | 1    | 2   |     | -4 |    | * Subsequent amount  |
| 6  |    | 8    | 9   |     | 11 |    | £ 0.00               |
|    | 14 |      |     | 17  | 18 | 19 |                      |
|    |    |      |     | 24  | 25 |    |                      |
|    |    | 29   | 30  |     |    |    |                      |

Note: This is the date that the new payment schedule will start collecting from.

3. Next, enter the 'Initial payment amount'

| * Initial payment |         |
|-------------------|---------|
| amount            | £200.00 |

4. Next, select the '*Option*'. For '*Fixed*' collections, you can then amend the number of payments to collect by entering a number in the '*Total number of payments*' box

| * Option                      | Fixed | <b>v</b> () |
|-------------------------------|-------|-------------|
| * Total number of<br>payments | XXX   | ])          |

 Select the collection 'Frequency' from the drop-down menu. If you have chosen the 'Fixed' option and only selected 1 payment to collect, the option to choose the 'Frequency' will no longer appear

| * Frequency | Weekly | $\checkmark$ |
|-------------|--------|--------------|
|             |        |              |

6. Using the calendar, select the 'Subsequent payment date' to select the subsequent payday or date

| <ul> <li>Initial payment date</li> </ul> | * Frequ | ency   |       | _      |         |        |    |
|------------------------------------------|---------|--------|-------|--------|---------|--------|----|
| 29/11/2023                               | Mont    | hly    | ~     |        |         |        |    |
| * Initial payment amount                 | * Subse | quent  | payme | nt dat | е       |        |    |
| £ 290.00                                 | dd/mn   | n/yyyy |       | E      | nter Su | bseque | nt |
| * Option                                 | 0       | D      | ecem  | ber    | 202     | 3      | 0  |
| Ongoing v                                | Мо      | Tu     | We    | Th     | Fr      | Sa     | Su |
|                                          |         |        |       |        | 1       | 2      | 3  |
|                                          | 4       | 5      | 6     | 7      | 8       | 9      | 10 |
| Acody Cancel                             | 11      | 12     | 13    | 14     | 15      | 16     | 17 |
|                                          | 18      | 19     | 20    | 21     | 22      | 23     | 24 |
|                                          | 25      | 26     | 27    | 28     | 29      | 30     | 31 |

7. Next, enter the 'Subsequent amount'

| * Subsequent |         |
|--------------|---------|
| amount       | £250.00 |

8. Select 'Apply' to continue or 'Cancel' to return to the previous screen

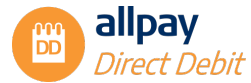

**Note:** A green circle with a plus sign will appear next to the new schedule to be applied and a yellow warning triangle will appear against any existing payment schedule that has been affected by the new payment schedule.

| criptio | n: FULLY M | ANAGED PA | PERLESS           |                                          |                | DD reference: A0000          | 00016                 |                       |         | DD St | atus <mark>: Live</mark> | Collecti |
|---------|------------|-----------|-------------------|------------------------------------------|----------------|------------------------------|-----------------------|-----------------------|---------|-------|--------------------------|----------|
| ayme    | nt schedul | e         |                   |                                          |                |                              |                       |                       |         |       |                          |          |
| Row     | Amount     | Frequency | Collection<br>day | First payment date (actual payment date) | Total payments | Final scheduled payment date | Payments<br>requested | Remaining<br>payments | Status  | Edit  | Undo                     | Delet    |
| 1       | £289.00    | Monthly   | 9th               | 30/12/2022 (09/12/2022)                  | Ongoing 🛕      | 09/11/2023                   | 12                    | 0                     | Current | ľ     |                          | х        |
| 0       | £290.00    | Once      | 29th              | 29/11/2023 (29/11/2023)                  | 1              | 29/11/2023                   | 0                     | 1                     | Future  | C     | Ċ                        |          |
| 0       | £290.00    | Monthly   | 9th               | 09/12/2023 (11/12/2023)                  | Ongoing        | Ongoing                      | 0                     | Ongoing               | Future  | đ     | 5                        |          |

Using the above example, the existing payment schedule on '*Row 1*' is an '*Ongoing*' collection that collects on a '*Weekly*' frequency basis. The yellow warning triangle indicates that the new Payment schedules below will impact the current ongoing collection and that the '*Remaining payments*' have now been updated from '*Ongoing*' to '1' and the '*Final scheduled payment date*' has been updated from '*Ongoing*' to '04/02/2021', when the new payment schedule will then take effect.

#### Icon definition summary

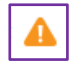

The yellow triangle indicates a new payment schedule that will interrupt the current ongoing collection

The green circular positive sign indicates that a new schedule is to be applied at a future date

- 9. If you need to edit or delete any payment schedules, use the '*Edit*' and '*Delete*' options detailed in the previous steps in this guide
- 10. To undo any changes, select the 'Undo' button to remove the newly entered payment schedule

**Note:** At this stage, the changes have NOT been submitted to allpay to process. Please follow the **'Confirming Changes'** instructions below to submit the changes to allpay.

#### 7.5 Confirming Changes

 At this point, no changes have been permanently applied to the payment schedule. To confirm changes, you need to select the 'Confirm applied changes' button on the bottom left-hand side of the page or you can select 'Undo all' and all changes due to be confirmed will be removed

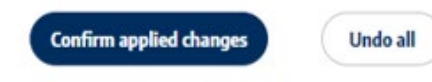

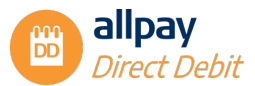

2. A confirmation box will appear, and you can select '**Ok**' to apply the changes or select '**Cancel**' to go back to the previous screen

| Please confirm you wish to amend the schedule? |
|------------------------------------------------|
| Ok Cancel                                      |

3. The new '*Future payment schedule*' will be displayed, including conflicts if appropriate. Again, you can check the total number of payments that are due on each schedule, including when the final scheduled payment is due for each schedule

| allp | bay                                                                       | Webconnec                                                                                     | t Direct Debits                             | - Search   | • Request       | s - Files - M      | Manage users   | Help and sup                 | oport           | ft allpay hub                                                         |
|------|---------------------------------------------------------------------------|-----------------------------------------------------------------------------------------------|---------------------------------------------|------------|-----------------|--------------------|----------------|------------------------------|-----------------|-----------------------------------------------------------------------|
|      |                                                                           |                                                                                               |                                             |            |                 |                    | Contact detai  | is Amend DD                  | Bank accor      | unt Client code Events                                                |
|      | 46 VILLA<br>allpay accou<br>Client refere<br>Client code:<br>Description: | ONES<br>GROVE, ASTONFI<br>Int number: 22012756<br>ence: AP33445566<br>TST1<br>FULLY MANAGED I | elds, Hereyard, H<br>19 - Live<br>Paperless | EREFORDSHI | RE, HR99 12E    | DD referen         | ce: A00000016  |                              |                 | DD Type: <b>Standard</b><br>DD Status <mark>: Live- Collecting</mark> |
|      | Current                                                                   | payment schedule                                                                              |                                             |            |                 |                    |                |                              |                 |                                                                       |
|      | Amount                                                                    | Next payment date                                                                             | Previous payment<br>date                    | Frequency  | Collection day  | First payment date | Total payments | Final scheduled payment date | Payme<br>reques | nts Remaining<br>ted payments                                         |
|      | £289.00                                                                   | 11/12/2023                                                                                    | 09/11/2023                                  | Monthly    | 9th             | 09/12/2022         | Ongoing 🛕      | 09/11/2023                   | 12              | 0                                                                     |
|      | Future p                                                                  | ayment schedule                                                                               |                                             |            |                 |                    |                |                              |                 |                                                                       |
|      | Amount                                                                    | Frequency                                                                                     | Collection day                              | First paym | ent date        | Total payments     | Final schedu   | led payment date             |                 | Payments to request                                                   |
|      | £290                                                                      | 0.00 Once                                                                                     | 29th                                        | 29/11/2023 |                 | 1                  | 29/11/2023     |                              |                 | 1                                                                     |
|      | £290                                                                      | 0.00 Monthly                                                                                  | 9th                                         | 11/12/2023 |                 | Ongoing            | Ongoing        |                              |                 | Ongoing                                                               |
|      | Paymen                                                                    | t summary                                                                                     |                                             |            |                 |                    |                |                              |                 |                                                                       |
|      | Date proc                                                                 | essed                                                                                         | Date paid                                   | Amount     | Channel         | Form of payme      | nt             | User                         | Reason          | Correction                                                            |
|      | 04/04/201                                                                 | 8                                                                                             | 06/12/2017                                  | £289.0     | 00 Direct Debit | BACSDirectDeb      | t              | System                       | Imported        | Non-correction                                                        |
|      | 04/04/201                                                                 | 8                                                                                             | 05/11/2017                                  | £289.0     | 00 Direct Debit | BACSDirectDeb      | t              | System                       | Imported        | Non-correction                                                        |
|      | 04/04/201                                                                 | 8                                                                                             | 05/10/2017                                  | £289.0     | 00 Direct Debit | BACSDirectDeb      | t              | System                       | Imported        | Non-correction                                                        |

**Note:** If changes require approval by an Approver before they are sent to allpay for processing, you will not see the new payment schedule in the 'Future payment schedule' until the request has been approved.

#### 7.6 Closing a Direct Debit

1. Select 'Amend DD' from the menu options at the top right, then select 'DD closure options'

| Contact details | Amend DD            | Bank account          | Client code | Events |
|-----------------|---------------------|-----------------------|-------------|--------|
|                 | Amend p<br>DD closu | ayments<br>re options |             |        |

2. A note appears, stating that if a payment is due to be requested in the next 3 working days before the closure date, closing the Direct Debit will not stop the payment request and the customer must contact their bank to stop the payment

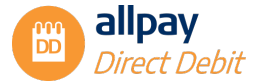

DD reference: A00000016

"If a payment is due to be requested in the 3 working days before the closure date, closing the Direct Debit will not stop the payment request, you must contact your bank to stop the payment."

- **3.** Choose the appropriate option from the 2 that are available:
  - 'Close immediately' Select this option if you wish to override all uncollected payments. Changes will take effect immediately and no further payments will be collected (there is no requirement to enter a date in the date field if this option has been selected)

| ۲ | Close immediately         |            |
|---|---------------------------|------------|
| 0 | Set a future closure date | dd/mm/yyyy |

 'Set a future close date" - Select this option to continue collecting payments under the original instruction. Payments will continue to be collected until the date specified in the 'Date' field

| MR J JONES<br>46 VILLA GROVE, ASTONFIELDS, HEREYARD, HEREFORDSHIRE, HR99 12E<br>allpay account number: 270127569 - Live<br>Client reference: AP33445566<br>Client code: TST1<br>Description: FULLY MANAGED PAPERLESS |
|----------------------------------------------------------------------------------------------------|
| "If a payment is due to be requested in the 3 working days before the closure date, closing the<br>Direct Debit will not stop the payment request, you must contact your bank to stop the payment."                  |

|                                   | 0  | N  | over | nher | 202 | 3  | 0  |
|-----------------------------------|----|----|------|------|-----|----|----|
| Confirm Cancel                    | Su | Мо | Tu   | We   | Th  | Fr | Sa |
|                                   |    |    |      | 1    | 2   |    | -4 |
|                                   | 5  | 6  |      | 8    | 9   |    | 11 |
|                                   | 12 | 13 | 14   | 15   | 16  | 17 | 18 |
| Sitemap Accreditations Help and s | 19 | 20 | 21   | 22   | 23  | 24 | 25 |
| allpay Portal v.2.5.2.514         | 26 | 27 | 28   | 29   | 30  |    |    |

4. When complete, select 'Confirm' to accept and a confirmation box will appear. Select 'Ok' to accept or 'Cancel' to return to the previous screen

| 02/01/2024 |
|------------|
| Ok Cancel  |
|            |

- 5. You will now be taken back to the DD Details screen
- 6. If you selected 'Close immediately', the 'DD Status' will now appear as closed

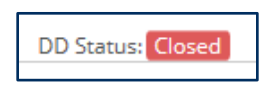

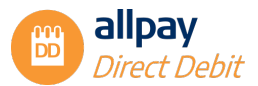

7. If you selected a future closure, the future closure date will be displayed under the DD Status and the '*Payment Schedule*' will be updated

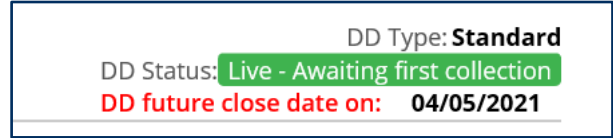

8. The 'Final scheduled payment date' will now be updated with the final collection date, based on the date the closure is due to be processed and the 'Payments to request' will detail the number of collections remaining before the Direct Debit is closed

**Note:** Once a Direct Debit has closed, the Instruction with the payer's bank will be cancelled and you cannot reinstate it.

#### 7.7 Amend or Remove a Future Closure Date

For a Direct Debit which already has a future closure date set, this can be either amended or removed by using the additional options provided:

- **'Close immediately'** Select this option if you wish to override all uncollected payments. Changes will take effect immediately and no further payments will be collected (there is no requirement to enter a date in the date field if this option has been selected) and any future closure date pending will be cancelled
- 'Amend future closure date' Select this option if you wish to amend the date of an existing future closure (current future closure date shown by default). Payments will continue to be collected until the amended date specified in the 'Date' field

| allpay                                                                     | Webconnect                                                                                       | Direct Debits 👻                 | Search 👻 | Requests - | Files 👻 | Manage users      | Help and supp | port         | <b>f</b> a                                              | llpay hub                                      |
|----------------------------------------------------------------------------|--------------------------------------------------------------------------------------------------|---------------------------------|----------|------------|---------|-------------------|---------------|--------------|---------------------------------------------------------|------------------------------------------------|
|                                                                            |                                                                                                  |                                 |          |            |         | Contact details   | Amend DD      | Bank account | Client code                                             | Events                                         |
| 22 ALBION<br>allpay accou<br>Client refere<br>Client code:<br>Description: | ONES<br>I GROVE, ASTONFIR<br>In number: 270127584 -<br>nce: AP2411C<br>TST1<br>FULLY MANAGED PAP | ELDS, HR4 600<br>Live<br>ERLESS |          |            | DD refe | erence: A00000032 |               | DD futur     | DD 1<br>DD Status <mark>: L</mark><br>re close date on: | ype: Standard<br>ve - Collecting<br>07/02/2024 |

• *'Remove future closing date'* - Select this option if you wish to remove an existing future closure. Following the confirmation, payments will continue to be collected as per the schedule

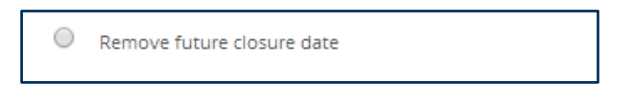

#### 7.8 Events

The allpay Direct Debit portal offers an Event feature which has the functionality to display the customer's *Correspondence history*, *Full payment summary*, and *Future payment schedule*.

To access the Event function:

1. Search for the customer's Direct Debit account then choose 'Events'

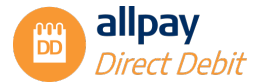

| MRT<br>22 ALBIO<br>allpay acco             | JONES<br>IN GROVE, ASTONF<br>unt number: 27012758 | FIRELDS, HR4 600<br><b>4 - Live</b> |             |               |                    | Contact detai     | Is Amend DD                  | Bank account       | Client code Even<br>Correspondence histo<br>Full payment summa<br>Future payment sche |
|--------------------------------------------|---------------------------------------------------|-------------------------------------|-------------|---------------|--------------------|-------------------|------------------------------|--------------------|---------------------------------------------------------------------------------------|
| Client refer<br>Client code<br>Description | rence: AP2411C<br>: TST1<br>1: FULLY MANAGED P    | APERLESS                            |             |               | DD refere          | nce: A00000032    |                              | DD future          | DD Status: Live - Coll<br>close date on: 07/02                                        |
| Current                                    | payment schedule                                  |                                     |             |               |                    |                   |                              |                    |                                                                                       |
| Amount                                     | Next payment date                                 | Previous payment date               | Frequency C | ollection day | First payment date | Total<br>payments | Final scheduled payment date | Payments requested | Remaining payments                                                                    |
| £30.00                                     | 12/01/2024                                        | 22/12/2023                          | Monthly 2   | 2nd           | 22/08/2023         | Ongoing 🛕         | 22/01/2024                   | 5                  | 1                                                                                     |
| Future p                                   | payment schedule                                  |                                     |             |               |                    |                   |                              |                    |                                                                                       |
| Amount                                     | Frequency                                         | Collection day                      | First payme | nt date       | Total payments     | Final schedu      | led payment date             | Pay                | ments to request                                                                      |
| Paymer<br>Date proc                        | nt summary<br>cessed                              | Date paid                           | Amount      | Channel       | Form of payme      | ent               | User                         | Reason             | Correction                                                                            |
| 04/04/20                                   | 18                                                | 18/11/2017                          | £30.00      | Direct Debit  | BACSDirectDeb      | it                | System                       | Imported           | Non-correction                                                                        |
| 04/04/20                                   | 18                                                | 27/09/2017                          | £25.00      | Direct Debit  | BACSDirectDeb      | iit               | System                       | Imported           | Non-correction                                                                        |
|                                            | prrespond                                         | lence hist                          | ory' fro    | m the dr      | op-down m          | nenu              |                              |                    |                                                                                       |

| Customer | Lustomer Correspondence |             |                   |            |          |                  |      |                                          |  |  |  |
|----------|-------------------------|-------------|-------------------|------------|----------|------------------|------|------------------------------------------|--|--|--|
| Method   | Туре                    | Client code | Recipient details | Date ~     | Copies   | Status           | View | Returned reason                          |  |  |  |
| Letter   | DD Amend                | TSTI        | JONES             | 13/11/2023 | Original | Pending (Queued) | ۲    | V                                        |  |  |  |
|          |                         |             |                   |            |          |                  |      | 1 - 1 of 1<br>First Previous 1 Next Last |  |  |  |

- All correspondence that is related to the Direct Debit for the customer can be viewed by selecting the 'View' icon. A PDF version of the original will be displayed
- 4. If any letters have been returned undelivered, the 'Returned reason' will be displayed here
- 5. Select 'Return to DD details' to return to the customers' details
- 6. Select '*Full payment summary*' to view the customers' full payment summary detailing every payment and failed payment
- 7. Select 'Future payment schedule' to view the dates and amounts of the next 13 future payments

## 8 Customer Communications - Email Notification

If you have subscribed to email notification (to replace postal notification), you will need to capture your customers' email addresses on the DD portal.

This can be done in several ways:

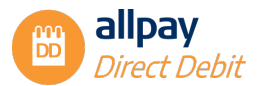

- New DDI when setting up a new DD instruction you will be able to capture the customers' email address in Step 2 of the process under 'Bank account holder details'
- Add to an existing DD use the contact details section to add your customers' email address
- Bulk upload use the 'Bulk email import template' available in the 'Help' section to bulk upload customer email addresses
- If any of your customers would prefer to receive letters rather than emails, please leave the email address field blank

**Note:** If you would like to set up any of your DD schemes to include Email Notification, please speak to your allpay Business Development Manager.

#### 8.1 Capturing an Email Address for a New DDI

- 1. Complete Step 1 of the new DDI process as usual and select 'Next' to continue
- At Step 2 under 'Bank account holder details,' you will have the option to record the customers' email address

| Create Direct Debit                                                   |                                      |             |           |                              |                       |                              |
|-----------------------------------------------------------------------|--------------------------------------|-------------|-----------|------------------------------|-----------------------|------------------------------|
| Step 1: Customer details                                              | Step 2: Bank details                 | Step 3: Pa  | yment det | ails                         | Step 4: Confirmatio   | n                            |
| A Paperless Direct Debit script must be read t                        | o the payer.                         |             |           |                              |                       |                              |
| Bank account holder information                                       |                                      |             |           |                              |                       |                              |
| * Is the person paying the Direct Debit, di                           | ferent to the customer detailed in s | tep 1?      | 0         | Yes                          |                       |                              |
|                                                                       |                                      |             | ۲         |                              |                       |                              |
| Bank account holder's details                                         |                                      |             |           |                              |                       |                              |
| *Last name JOnes                                                      |                                      | *Addre      | ss line 1 | The House                    |                       |                              |
| Title & Initials Mr J                                                 |                                      | Addre       | ss line 2 |                              |                       |                              |
|                                                                       |                                      | Town        |           | There                        |                       |                              |
|                                                                       |                                      | *Post r     | v<br>ode  | TUS STU                      |                       |                              |
|                                                                       |                                      | 16st        | woodd Blo | to receive your Direct Debit | corrorpondence via em | ni, can you player tail ma t |
|                                                                       |                                      | email       | Wood Inc  | the bank account holder?"    | Correspondence via em | an, can you prease cen me c  |
|                                                                       |                                      | Email       | address   |                              |                       |                              |
| Bank details                                                          |                                      |             |           |                              |                       |                              |
| "Can you tell me the name of the bank account holder?"                | *Name of account holder              |             |           |                              |                       |                              |
| "Can you tell me the sort code and account<br>number?"                | *Sort code                           | XX · XX · X | <         |                              |                       |                              |
|                                                                       | *Account number                      | X0000000X   |           |                              |                       |                              |
| "Have you used this account to make Direct<br>Debit payments before?" | O Yes 🚯<br>O No                      |             |           |                              |                       |                              |
| Next                                                                  | Cancel                               |             |           |                              |                       |                              |

- 3. Continue with the setup process to the end of Step 4 and once you have confirmed, the system will send an email to your customer asking them to verify their email address to receive an email notification in the future
- 4. A letter will still be sent out for the setup confirmation

**Note:** Your customer must click on the email link sent to them to verify their email address and to confirm they can receive further communications via email, for us to utilise this communication method in the future. Until they verify their email address, allpay will continue to communicate via letter.

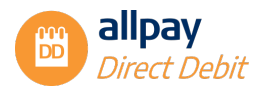

#### 8.2 Capturing an Email Address for an Existing Customer

- 1. Search for your customer to view their account
- 2. Select 'Contact details'

| Contact details | Amend DD | Bank account | Client code | Events |
|-----------------|----------|--------------|-------------|--------|

3. There is the option to capture the email address under the 'Bank account holder details'

| Client code: TST1<br>Description: FULLY | MANAGED PAPERLESS | DD reference: <b>A00000016</b>   | DD Type: <b>Standa</b><br>DD Status <mark>:</mark> Live - Collectin |
|-----------------------------------------|-------------------|----------------------------------|---------------------------------------------------------------------|
| Account holder d                        | etails            | Bank account holder details      |                                                                     |
|                                         |                   | Use account holder details:      |                                                                     |
| Title & Initials                        | MR J              | Title & Initials MR J            |                                                                     |
| Last name                               | JONES             | *Last name JONES                 |                                                                     |
| Address line 1                          | 46 VILLA GROVE    | *Address line 1 46 VILLA GROVE   |                                                                     |
| Address line 2                          | ASTONFIELDS       | Address line 2 ASTONFIELDS       |                                                                     |
| Town                                    | HEREYARD          | *Town HEREYARD                   |                                                                     |
| County                                  | HEREFORDSHIRE     | County                           |                                                                     |
| Postcode                                | HR99 12E          | *Postcode                        |                                                                     |
|                                         |                   | Email address Mrjones@allpay.net |                                                                     |

- 4. Select 'Save'
- 5. The system will send an email to your customer asking them to verify their email address to receive an email notification in the future

**Note:** Your customer must click on the email link sent to them to verify their email address and confirm they can receive further communications via email, for us to utilise this communication method in the future. Until they verify their email address, allpay will continue to communicate via letter.

If the customer requires another verification email to be sent out to them, you can:

- Search for their account as above
- Select 'Contact details' then 'Resend verification email'

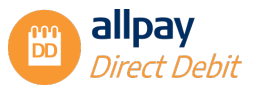

|                  |                   | Use account holder details | . 🖌                          |
|------------------|-------------------|----------------------------|------------------------------|
| Title & Initials | MR P              | Title & Initials MR P      |                              |
| * Last name      | JONES             | * Last name JONES          |                              |
| * Address line 1 | 12 ACACIA GARDENS | * Address line 1 12 ACAG   | CIA GARDENS                  |
| Address line 2   |                   | Address line 2             |                              |
| * Town           | HEREFORD          | *Town HEREFO               | DRD                          |
| County           |                   | County                     |                              |
| * Postcode       | HR89 7TY          | * Postcode HR89 71         | Y                            |
|                  |                   | Email address p.jones@     | @email.com                   |
| Save             | Cancel            | Save                       | el Resend Verification Email |

#### 8.3 Exporting Email Address Status

You can download an email status report directly from the portal which includes emails pending verification of where no email address has been supplied on live Direct Debits.

1. From the **Search** tab, select **Email address status** 

|                                                                                                    | ct Direct Debits - Search -                                                                                                    | Requests - Files - | Manage users  | Help and support |  |
|----------------------------------------------------------------------------------------------------|----------------------------------------------------------------------------------------------------|--------------------|---------------|------------------|--|
|                                                                                                    | Account                                                                                                    |                    |               |                  |  |
| Search                                                                                                    | Direct Deb                                                                                                    | it reference       |               |                  |  |
| Account Direct D                                                                                                    | Debit reference Bank accor<br>Failed pay                                                                                        | ments              | ldress status |                  |  |
| Please enter the client                                                                                                    | Email adds                                                                                                    | ress status        |               |                  |  |
| Client code                                                                                                    | Available client codes                                                                                                    |                    |               | ¥                |  |
| Client reference                                                                                                    |                                                                                                    |                    |               |                  |  |
| Search                                                                                                    | Clear                                                                                                    |                    |               |                  |  |
| Sitemap Accreditations J<br>allpay Portal v.2.5.2.514<br>Registered in England No. 02933<br>© 2024 allpay Limited                                                     | <u>Help and support</u><br>3191 - UK VAT Reg. No. 666 9148 88                                                                   |                    |               |                  |  |
| Fully compliant with the Payment C<br>ISO certification relates to the audit of<br>By continuing to use this site, you agre<br>You can find out more by viewing our p | Card Industry Data Security Standard (PCI DSS)<br>our registered company address<br>ee to the use of cookies.<br>cookie policy. |                    |               |                  |  |

- 2. Select the client code you wish to report on
- 3. Select the *Verification status* and select *Search*:
  - **All** all Direct Debits with verified email addresses, pending verifications, and those with no email supplied
  - No email address supplied these Direct Debits do not have an email address supplied
  - Pending verification this shows all Direct Debits that have an email address supplied but not yet verified by the customer
  - **Email address verified** this shows all Direct Debits that have an email address live and verified
- 4. You can export the search results to an Excel format, and/or view individual customer details as required
- 5. The export will show a list of records and their verification status

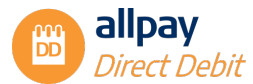

|    | Cilo Hom    | e Incost Dogs                    | Laugust For    | mulas Data    | Daviana Viana       | Auton    | ata Hala  | Acrobs |      |
|----|-------------|----------------------------------|----------------|---------------|---------------------|----------|-----------|--------|------|
|    | File Hon    | e insert Page                    | e Layout For   | mulas Data    | Review View         | Auton    | iate Help | Acroba | at . |
|    | ra X        | Calibri                          | ~[11 ~]        | A^ A =        | = - ≫ -             | ab.      | General   |        | ~    |
|    |             |                                  |                |               |                     |          |           |        |      |
|    | v ổ         | BIU∽                             | 🖽 v 💁 v        | <u>A</u> ~ ≡  | = = = =             | ÷ 🖽      | r v 🖓     | 9 58   | →0   |
|    | Clinboard   | 5                                | Font           | 5             | Alignment           | 5        | Nue       | her    | 5    |
|    | capoodra    |                                  | -              |               | Pargennene          |          | 1401      | ilo ci |      |
| Н  | 6           | $\sim$ : $\times \checkmark f_x$ |                |               |                     |          |           |        |      |
|    | А           | В                                | С              | D             | E                   |          | F         | G      |      |
| 1  | Client Code | Client Reference                 | Last Name      | Email Address | Verification Status |          |           |        |      |
| 2  | TST1        | JOHN                             | DOE            |               | No email address    | supplied |           |        |      |
| 3  | TST1        | SMI001                           | SMITH          |               | No email address    | supplied |           |        |      |
| 4  | TST1        | 12345                            | TEST           |               | No email address    | supplied |           |        |      |
| 5  | TST1        | MV223344                         | VARKO          |               | No email address    | supplied |           |        |      |
| 6  | TST1        | DD12345                          | BUTTON         |               | No email address    | supplied |           |        |      |
| 7  | TST1        | SO4687                           | SMITH          |               | No email address    | supplied |           |        |      |
| 8  | TST1        | AP091014/A                       | JENKINS        |               | No email address    | supplied |           |        |      |
| 9  | TST1        | AP091014/C                       | HALIFAX        |               | No email address    | supplied |           |        |      |
| 10 | TST1        | DD667788                         | HAMMOND        |               | No email address    | supplied |           |        |      |
| 11 | TST1        | AP091014/D                       | VETTEL         |               | No email address    | supplied |           |        |      |
| 12 | TST1        | CC223344                         | COOPER         |               | No email address    | supplied |           |        |      |
| 13 | TST1        | AP12345678                       | SMITH          |               | No email address    | supplied |           |        |      |
| 14 | TST1        | AP33445566                       | JONES          |               | No email address    | supplied |           |        |      |
| 15 | TST1        | DD2121                           | BACON          |               | No email address    | supplied |           |        |      |
| 16 | TST1        | 123456                           | COOPER         |               | No email address    | supplied |           |        |      |
| 17 | TST1        | 123456                           | LAND           |               | No email address    | supplied |           |        |      |
| 18 | TST1        | DD12345                          | т              |               | No email address    | supplied |           |        |      |
| 19 | TST1        | 12345                            | JONES          |               | No email address    | supplied |           |        |      |
| 20 | TST1        | 12345                            | SMITH          |               | No email address    | supplied |           |        |      |
| 21 | TST1        | 123456                           | HUBBOCK        |               | No email address    | supplied |           |        |      |
| 22 | TST1        | AP2411A                          | HAMILTON       |               | No email address    | supplied |           |        |      |
| 23 | TST1        | AP2411B                          | ADAMS          |               | No email address    | supplied |           |        |      |
| 24 | TST1        | AP2411C                          | JONES          |               | No email address    | supplied |           |        |      |
| 25 | TST1        | AP2411D                          | ADAMS          |               | No email address    | supplied |           |        |      |
| 26 | TST1        | AP2411F                          | SMITH          |               | No email address    | supplied |           |        |      |
| 27 | TST1        | AP2411E                          | BENSON         |               | No email address    | supplied |           |        |      |
| 20 | < >         | Email_Addres                     | is_Status_Repo | ort_TST       | +                   |          |           |        |      |
|    |             |                                  |                |               |                     |          |           |        |      |

#### 8.4 Email Notification Bulk Template

You can upload email addresses in bulk using the **Bulk Email/Mobile Template** which can be found on the training page here: <u>Templates | allpay</u>

| 1  | File   | Home     | Insert           | Page Layout         | Formulas    | Data | Review         | View  | Automate      | e Help          | Acrobat                |      |
|----|--------|----------|------------------|---------------------|-------------|------|----------------|-------|---------------|-----------------|------------------------|------|
|    | Paste  | X<br>D ~ | Calibri<br>B I   | •<br><u>U</u> • ⊞ · | → A^ A*     | =    | = = %<br>= = = |       | eb ⊂<br>E ~ E | eneral<br>T ~ % | ~<br>• • • • • • • • • | Cond |
|    | Clinbo | ard 🔽    |                  | Font                | ſ           |      | Alianm         | ent   | 5             | Nu              | mber                   |      |
|    | captoo |          |                  | / .C                |             |      | Augunt         | cin   | 131           | 140             |                        | 31   |
| A  | D10    | ~        | : × ~            | Jx                  |             |      |                |       |               |                 |                        |      |
|    |        | Α        |                  | В                   | D           |      |                | J     | A             | D               | AE                     |      |
| 1  | Client | t Code   | Client I         | Reference           | Surname     |      | Mandate        | аТуре | Email Ad      | dress           | Mobile Num             | ber  |
| 2  | (man   | datory)  | (manda<br>(manda | itory)              | (mandatory) |      | E M            |       | (mandate      | ory)            | (mandatory)            |      |
| 4  | (man   | uatory)  | (manua           | itoryj              | (manuatory) |      | IVI            |       |               |                 | (manuatory)            |      |
| 5  |        |          |                  |                     |             |      |                |       |               |                 |                        |      |
| 6  |        |          |                  |                     |             |      |                |       |               |                 |                        |      |
| 7  |        |          |                  |                     |             |      |                |       |               |                 |                        |      |
| 8  |        |          |                  |                     |             |      |                |       |               |                 |                        |      |
| 9  |        |          |                  |                     |             |      |                |       |               |                 |                        |      |
| 10 |        |          |                  |                     |             |      |                |       |               |                 |                        |      |
| 11 |        |          |                  |                     |             |      |                |       |               |                 |                        |      |
| 12 |        |          |                  |                     |             |      |                |       |               |                 |                        |      |
| 14 |        |          |                  |                     |             |      |                |       |               |                 |                        |      |
| 15 |        |          |                  |                     |             |      |                |       |               |                 |                        |      |
| 16 |        |          |                  |                     |             |      |                |       |               |                 |                        |      |
| 17 |        |          |                  |                     |             |      |                |       |               |                 |                        |      |
| 18 |        |          |                  |                     |             |      |                |       |               |                 |                        |      |
| 19 |        |          |                  |                     |             |      |                |       |               |                 |                        |      |
| 20 |        |          |                  |                     |             |      |                |       |               |                 |                        |      |
| 21 |        |          |                  |                     |             |      |                |       |               |                 |                        |      |
| 23 |        |          |                  |                     |             |      |                |       |               |                 |                        |      |
| 24 |        |          |                  |                     |             |      |                |       |               |                 |                        |      |
| 25 |        |          |                  |                     |             |      |                |       |               |                 |                        |      |
| 26 |        |          |                  |                     |             |      |                |       |               |                 |                        |      |
| 27 |        |          |                  |                     |             |      |                |       |               |                 |                        |      |
| 20 | < >    | >        | Sheet1           | +                   |             |      |                |       |               |                 |                        |      |
|    |        | -        |                  |                     |             |      |                |       |               |                 |                        |      |
| Ed | it     | EO Tr?   | Accessibility:   | Unavailable         |             |      |                |       |               |                 |                        |      |

1. Using the information gathered in the *Export email address status report* you can fill in the mandatory columns A, B, D and AD and save the file ready to upload

Note: The file names should not include any of the following: # % & { } \ < > \* ? / \$ ! ' " : @ or blank spaces

- 2. From the Direct Debit home screen, select *File* then *File Import DD*
- 3. Browse for your file and upload

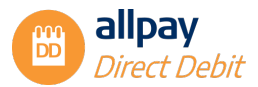

4. The *Imported records summary* will display the outcome of the initial upload

| llpay         | Webconnect     | Direct Debits 🔻 | Search 👻 Requ       | iests – File | s 👻 Manage us | ers Help and support      | n alipay hub |
|---------------|----------------|-----------------|---------------------|--------------|---------------|---------------------------|--------------|
| Filter files  |                |                 |                     |              |               |                           |              |
| Imported r    | ecords summary |                 |                     |              |               |                           |              |
| File name     | Create         | d on            | Imported on         | File status  | Total records | Outcome                   |              |
| Bulkemailtest | 1.xls 30/01/2  | 024 13:45:06    | 30/01/2024 13:45:07 | To submit    | 2             | 2 records ready to submit |              |

5. Select the *records ready to submit.* You can now submit all or selected records, or cancel all or selected records

| iipay (                  | webconnect                  |                  | earch Reques                     |             | • Manage use        | rs neip and s | apport                   | T allpay hub    |
|--------------------------|-----------------------------|------------------|----------------------------------|-------------|---------------------|---------------|--------------------------|-----------------|
| Records impo             | ted from file: Bulk         | emailtest1.xls   |                                  |             |                     |               |                          | Back to summary |
| Record type              | All                         |                  |                                  | Ŧ           |                     |               |                          |                 |
|                          | - 14 - 11                   |                  |                                  |             |                     |               |                          |                 |
| Subn                     | lit all records 2           | Submit se        | lected records 0                 |             | incel all records 2 |               | ancel selected records 0 |                 |
| DD records re            | ady to submit               |                  |                                  |             |                     |               |                          |                 |
| DDTecordsTe              |                             |                  |                                  |             |                     | Lactiname     | 0.11                     |                 |
| Creation date            | Created by                  | Last update date | Last updated by                  | Client code | Client reference    | Last name     | Record type              | Select          |
| Creation date 30/01/2024 | Created by<br>jakichurchus1 | Last update date | Last updated by<br>Shown in live | TST1        | Client reference    | Smith         | Email address            |                 |

6. Once submitted you will be able to review your *Imported records batch summary* 

| allpay        | Webconnect        | Direct Debits - Se: | irch - R        | equests 🔻  | Files -          | Manage             | users I            | lelp and suppo        | t                         | ft a                | lipay hub       |
|---------------|-------------------|---------------------|-----------------|------------|------------------|--------------------|--------------------|-----------------------|---------------------------|---------------------|-----------------|
| Imported r    | ecords batch sumn | าลเง                |                 |            |                  |                    |                    |                       |                           | My batch            | h summary       |
| Created on    |                   | Completed on        | Batch<br>status | Туре       | Total<br>records | Total<br>submitted | Total<br>cancelled | Total ready to submit | Total unable<br>to submit | Total<br>processing | File<br>summary |
| 30/01/2024 14 | 4:26:12           | 30/01/2024 14:26:13 | Completed       | Submission | 2                | 0                  | 0                  | 0                     | 2                         | 0                   | <u>View</u>     |
|               |                   |                     |                 |            |                  |                    |                    |                       |                           |                     |                 |

7. Any records unable to submit will be listed and these can be viewed and exported to review the error/reason for submission failure

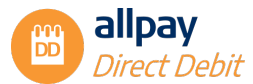

|                                 |                                                                              | Records import                                                 | ed from file: Bull                                                                                                    | æmailtest1.xls                                  |                                                             |                                                |                                                |                                                                                   |                                                                                                    | Backt                                                                                  | o summary                         |                                                     |
|---------------------------------|------------------------------------------------------------------------------|----------------------------------------------------------------|----------------------------------------------------------------------------------------------------|-------------------------------------------------|-------------------------------------------------------------|------------------------------------------------|------------------------------------------------|-----------------------------------------------------------------------------------|----------------------------------------------------------------------------------------------------|----------------------------------------------------------------------------------------|-----------------------------------|-----------------------------------------------------|
|                                 |                                                                              | Record type                                                    | All                                                                                                    |                                                 |                                                             | v                                              |                                                |                                                                                   |                                                                                                    |                                                                                        |                                   |                                                     |
|                                 |                                                                              | Cance                                                          | l all records 2                                                                                                    | Cancel se                                       | elected records 0                                           |                                                |                                                |                                                                                   |                                                                                                    | Export unsubmittable n                                                                 | ecords 2                          | )                                                   |
|                                 |                                                                              | DD records un                                                  | able to submit                                                                                                    |                                                 |                                                             |                                                |                                                |                                                                                   |                                                                                                    |                                                                                        |                                   |                                                     |
|                                 |                                                                              | Creation date                                                  | Created by                                                                                                    | Last update date                                | Last updated by                                             | Client code                                    | Client reference                               | Last name                                                                         | Record 1                                                                                             | type                                                                                   | Select 🗌                          |                                                     |
|                                 |                                                                              | 30/01/2024                                                     | jakichurchus1                                                                                                    | 30/01/2024                                      | Shown in live                                               | TSTI                                           | 123456                                         | Smith                                                                             | Email ad                                                                                             | ddress                                                                                 |                                   |                                                     |
|                                 |                                                                              | 30/01/2024                                                     | jakichurchus1                                                                                                    | 30/01/2024                                      | Shown in live                                               | TSTI                                           | Test123456                                     | Jones                                                                             | Email ad                                                                                             | ddress                                                                                 |                                   |                                                     |
|                                 |                                                                              | _                                                              |                                                                                                    |                                                 |                                                             |                                                |                                                |                                                                                   |                                                                                                    | First Previou                                                                          | 1 - 2 of 2<br>is 1 Next Last      | 2 t                                                 |
|                                 | File <u>Home</u>                                                             | Insert<br>Calibri                                              | Page L                                                                                                    | ayout Fo                                        | rmulas I<br>A^ A~                                           | Data I<br>= =                                  | Review                                         | View A                                                                            | utoma                                                                                                | First Previou<br>Ate Help<br>General                                                   | 1-2 of 2<br>s 1 Next Last         | robat                                               |
| 1                               | File Home                                                                    | Insert<br>Calibri<br>B I                                       | Page L<br><u>U</u> ~                                                                                                    | ayout Fo<br>→ 11 →<br>田 ~ 2                     | rmulas I<br>A^ A <sup>~</sup><br>~ <u>A</u> ~               | Data I<br>= =<br>= =                           | Review                                         | View A<br>→ eb<br>→=                                                              | utoma                                                                                                | First Previou<br>ate Help<br>General<br>EE ~ %<br>∴0 →0                                | 1-2 of 2<br>is 1 Next Last<br>Acr | robat<br>Cond<br>Forma<br>Cell S                    |
| I                               | File Home<br>Paste<br>Clipboard IS                                           | Insert<br>Calibri<br>B I                                       | Page L<br><u>U</u> ~                                                                                                    | ayout Fo<br>↓11 ↓<br>⊞ ↓ ♪                      | rmulas I<br>A^ A`<br>~ <u>A</u> ~                           | Data I<br>= =<br>= =                           | Review<br>E = &<br>E = E<br>Alignmen           | View A<br>→ ab<br>→= œ<br>nt                                                      | utoma<br>,<br>,<br>,<br>,                                                                            | First Previou<br>Tirst Previou<br>General<br>CC > %<br>∴%%<br>Number                   | 1-2 of 2<br>s 1 Next Last<br>Acr  | robat<br>E Cond<br>Forma<br>Cell S                  |
| G                               | File Home<br>Paste &<br>Clipboard 5<br>3 ~                                   | Insert<br>Calibri<br>B I                                       | Page L $\underline{U}  \downarrow  \downarrow$ Find the second second secon | ayout Fo<br>→ 11 →<br>⊞ → 21<br>ont             | rmulas I<br>  A^ A`<br>~ <u>A</u> ~<br> 5                   | Data I                                         | Review                                         | View A<br>~ ∂b<br>→Ξ Ē<br>nt                                                      | utoma<br>-<br>-                                                                                      | First Previou<br>General                                                               | Acr                               | robat<br>E Cond<br>Forma<br>Cell S                  |
| G                               | File Home<br>Paste &<br>Clipboard 5<br>A                                     | Insert<br>Calibri<br>B I<br>E X X                              | Page L<br>$\underline{U} \sim  $<br>FI<br>$\checkmark f_x$<br>C                                                                                                    | ayout Fo                                        | rmulas I<br>A^ Aĭ<br>Y <u>A</u> Y<br>IS<br>E                | Data I<br>= =<br>= =<br>F                      | Review                                         | View A<br>→ de<br>→= de<br>nt                                                     | utoma<br>v                                                                                           | First Previou<br>Terret Help<br>General<br>E™ ~ %<br>€.00                              | 1-2 of2<br>s 1 Next Last          | obat<br>Cond<br>Cond<br>Cond<br>Coll S<br>Cell S    |
| G<br>1                          | File Home<br>Paste &<br>Clipboard 5<br>3 ~                                   | Insert<br>Calibri<br>B I<br>: X X<br>B<br>ent Refe             | Page L<br>$\underline{\cup}  \checkmark \Big $<br>$f_{x}$<br>C<br>Title/Initia                                                                                                    | ayout Fo                                        | rmulas I<br>A^ A<br><u>A</u><br><sub>Fs</sub>               | Data I<br>= =<br>= =<br>F<br>Error             | Review<br>$\Xi = \otimes_{r}$<br>Alignmen<br>G | View A<br>→ = ₽<br>nt                                                             | utoma<br>v                                                                                           | fist Previou<br>ate Help<br>General<br>₩ ~ %<br>                                       | 1-2 of 2<br>s 1 Next Last         | obat                                                |
| G<br>1<br>2                     | File Home<br>Paste &<br>Clipboard 5<br>3 ~<br>A<br>Client Cod Cli<br>TST1 Te | Insert<br>Calibri<br>B I<br>: X X<br>B<br>ent Refe<br>st123454 | Page L<br>$\underline{U} \sim  $<br>Fr<br>$\int f_x$<br>C<br>iitle/Initia                                                                                                    | ayout Fo                                        | rmulas I<br>A^ A<br>Fs<br>E<br>Mandate T<br>E               | Data I<br>= =<br>= =<br>F<br>Error<br>Email Ad | Review                                         | View A<br>→ = t<br>t<br>st be prov                                                | utoma<br>v<br>I<br>ided.                                                                             | Fist Preve<br>General<br>☞ ~ %<br>.00                                                  | 1-2 of 2<br>s 1 Next Last         | robat<br>Cond<br>Form<br>Cond<br>Cond<br>K          |
| G                               | File Home<br>Paste &<br>Clipboard 5<br>3 ~<br>A<br>Client Cod Cli<br>TST1 Te | Insert<br>Calibri<br>B I<br>: X S<br>B<br>ent Refe<br>st123454 | Page L<br>$\underline{\cup}  \checkmark \Big $<br>Fr<br>$\int f_x$<br>C<br>ittle/Initia                                                                                                    | ayout Fo<br>v 11 v<br>H v Ø<br>surname<br>Hoggs | rmulas I<br>A^ A<br><u>A</u> ~<br>Is<br>E<br>Mandate T<br>E | Data I<br>= =<br>= =<br>F<br>Error<br>Email Ad | Review                                         | View A<br>→<br>→<br>t<br>t<br>t<br>t<br>t<br>t<br>t<br>t<br>t<br>t<br>t<br>t<br>t | utoma<br>  ~<br>  ]                                                                                  | ist Preva<br>General<br>General<br>Conceral<br>Conceration<br>Conceration<br>Number    | 1-2of2<br>s 1 Net Lat             | robat<br>Cond<br>Form:<br>Cond<br>Cond<br>K         |
| G<br>G<br>1<br>2<br>3<br>4<br>5 | File Home<br>Paste &<br>Clipboard 5<br>3 ~<br>A<br>Client Cod Cli<br>TST1 Te | Insert<br>Calibri<br>B I<br>: X S<br>B<br>ent Refe<br>st123454 | Page L<br>$\underline{\cup} \ \ \ \ \ \ \ \ \ \ \ \ \ \ \ \ \ \ \$                                                                                                    | ayout Fo<br>v 11 v<br>H v 2<br>Surname<br>Hoggs | rmulas I<br>A^ A<br><u>A</u> ~<br>Is<br>E<br>Mandate T<br>E | Data I<br>= =<br>= =<br>F<br>Error<br>Email Ar | Review                                         | View A<br>→<br>→<br>→<br>→<br>→<br>→<br>→<br>→<br>→<br>→                          | utoma<br>,<br>,<br>,<br>,<br>,<br>,<br>,<br>,<br>,<br>,<br>,<br>,<br>,<br>,<br>,<br>,<br>,<br>,<br>, | ist Preva<br>General<br>General<br>General<br>General<br>General<br>General<br>General | 1-2ef2<br>5 1 Not Last            | robat<br>Cond<br>Cond<br>Form.<br>Cond<br>Cond<br>K |

8. If required, changes can be made then resubmitted following the above process agin

#### 9 Payment Notification via Email and/or SMS

Payment notifications can be enabled for any of your schemes and can be used to send out payment reminders, failed payment notification, and re-presentment notification to customers via email and/or SMS.

To take advantage of this feature the customer's account should contain the email address and/or their mobile telephone number.

Note: We do not require the customer to verify their email address to receive payment notifications.

Details on how to capture an email address can be found in Section 8 - 'Email Notification'.

For further details of payment notification please see the "Senior DD guide".

#### 9.1 Capturing a Mobile Telephone Number

You can capture a mobile telephone number for your customer in several ways:

- New DDI when setting up a new DD instruction you will be able to capture the customers' mobile telephone number at Step 2 of the process under 'Bank account holder details'
- Add to an existing DD use the contact details section to add your customers' mobile telephone number
- Bulk upload use the 'Bulk Email/Mobile import template' available in the 'Help' section to bulk upload customer mobile telephone numbers

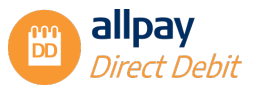

## **10 Failed DD Payments**

Failed DD payments are scheduled collections that have been returned unpaid via BACS.

#### **10.1 Searching for Failed Payments**

1. From the 'Search' tab, select 'Failed payments'

| Welcome to Direct Debits                                                                                                    | Account<br>Direct Debit reference<br>Bank account holder |          |                            |                     |
|----------------------------------------------------------------------------------------------------|----------------------------------------------------------|----------|----------------------------|---------------------|
| +                                                                                                    | Failed payments                                          | 2        |                            | 9                   |
| Create a DD                                                                                                    | Search                                                   | for a DD |                            | Historical Requests |
|                                                                                                    |                                                          | i        | How to update names &      | addresses           |
| How to see correspondence     Correspondence to customers can be viewed in 'C     "Events" tab on the Direct Debit summary page. | correspondence history' under the                        |          | the Direct Debit summary p | age.                |

2. Select a '*Client code*' from the drop-down box, enter any further search criteria and select '*Search*'

**Note:** If a client code is enabled for re-presentment, the re-presentment date search criteria will also be displayed.

| Search                              |                                                     |   |  |
|-------------------------------------|-----------------------------------------------------|---|--|
| Account Di                          | Debit reference Bank account holder Failed payments |   |  |
| Client code                         | Available client codes                              | * |  |
| Original collection data<br>between | dd/mm/yyyy and dd/mm/yyyy                           |   |  |
| Live Direct Debits only             |                                                     |   |  |
| Deturn rade 101 each:               |                                                     |   |  |

3. Review the list of failed payments. The '*Re-presentment date*' field indicates the date allpay will re-present the payment for collection

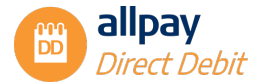

| bay                          | Webconnect                                               | Direct Debits 👻                            | Search 👻 Request         | ts <del>▼</del> Files <del>▼</del> Man | age users       | Help and support                  |                   | n allpay hub |
|------------------------------|----------------------------------------------------------|--------------------------------------------|--------------------------|----------------------------------------|-----------------|-----------------------------------|-------------------|--------------|
| Back to sea                  | arch                                                     |                                            |                          |                                        |                 | $\subset$                         | Export failed     | payments     |
| P. 7. 10                     |                                                          |                                            |                          |                                        |                 |                                   |                   |              |
| Failed Direc                 | t Debit Payments S<br>Client reference                   | earch Result<br>Last name                  | Original collection date | Re-presentment date                    | Amount          | Reason                            | DD status         | More details |
| Failed Direct<br>Client code | t Debit Payments S<br>Client reference<br>FailedPayment2 | earch Result<br>Last name<br>FailedPayment | Original collection date | Re-presentment date                    | Amount<br>£5125 | Reason<br>BACS 0 : Refer to payer | DD status<br>Live | More details |

- 4. Select 'View Details' to view an individual account
- To export all the failed DD payments listed to an Excel spreadsheet, select 'Export Failed Payments'

#### 11 Set-up Rules & Bacs Requirements

As an allpay user, you must ensure that you follow the script provided by allpay on the allpay Direct Debit portal for set-ups over the phone and face to face. This script has been approved by our sponsoring bank and Bacs. The use of this script shall ensure that the Payer has clear information and is left in no doubt that they have agreed to pay by Direct Debit and have set up a Direct Debit Instruction (DDI).

#### **Collection & Validation of Payer's Details:**

- It is important for you, the user, to verify the identity of the Payer and their address, before the creation of any Direct Debits
- It is also essential that you, the user, obtain from the Payer, details of their bank account including the sort code, account number and account name
- You MUST confirm that the Payer is the only person to authorise debits from this bank account. This information will assist allpay in its compliance with the rules of our sponsoring bank and Bacs before we can submit the Direct Debit Instruction (DDI) to the paying bank

**Note**: If the customer is not the account holder and therefore not the payer, or more than one person is required to authorise debits from the account, a paper DDI must be sent to the payer(s) for completion. The Direct Debit must not be set up until this paper DDI is completed and duly authorised by the payer(s). The original paper DDI MUST be sent to allpay.

- As you enter the Payer's account details into the allpay Direct Debit portal, either on the telephone or face to face, our portal will automatically perform a 'modulus check' on these details. This will enable you to correct any invalid information
- During the sign-up process, you need to confirm to the Payer:
  - 1. The first collection date
  - 2. The frequency of the Direct Debit
  - 3. The amount that will be taken

**Note:** If at any stage the payer does not wish to proceed with the Direct Debit sign-up process, a paper DDI can be sent unless a payer withdraws from requesting a Direct Debit payment completely. As always, the Direct Debit Instruction must not be set up until a completed paper DDI, duly authorised by the payer, has been received by you, our client.

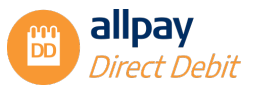

#### 11.1 Confirmation of Payer Sign-up

allpay will issue the Payer with a written Direct Debit confirmation letter within three working days of signup. The letter will include the Payer's sort code, account number (the first four digits will be obfuscated), account name, Direct Debit Guarantee and reference number.

This confirmation letter incorporates the Advance Notice and will be received by the Payer no later than the required advance notice period before the first collection, [i.e. in advance of the account being debited].

As the confirmation letter and the Advance Notice are incorporated as one, it also includes the amount to be debited, first collection date, frequency and advance notice period.

Payer's Records: For the protection of Payers, allpay will maintain archive records of all communications with the Payer, i.e. Direct Debit Confirmation Letter and Advance Notice.

**Note:** Proof of dispatch of a confirmation letter incorporating advance notice is not proof of receipt by the payer.

We will maintain information for all your Payers' current records. This will cover information in respect of:

- Creation of new Direct Debit Instructions
- Amendments and cancellations
- Records of amounts and dates of payments collected including identification of initial and final Direct Debits

#### **11.2 Contact Information**

allpay provides a wide range of support services which covers all aspects of the business and its products and services. Normal office hours at allpay are 8:00 am to 6:00 pm Monday to Friday:

Contact details can be found on our website: www.allpay.net

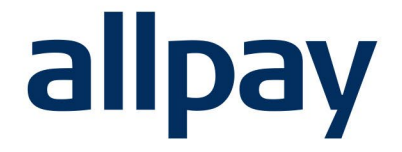

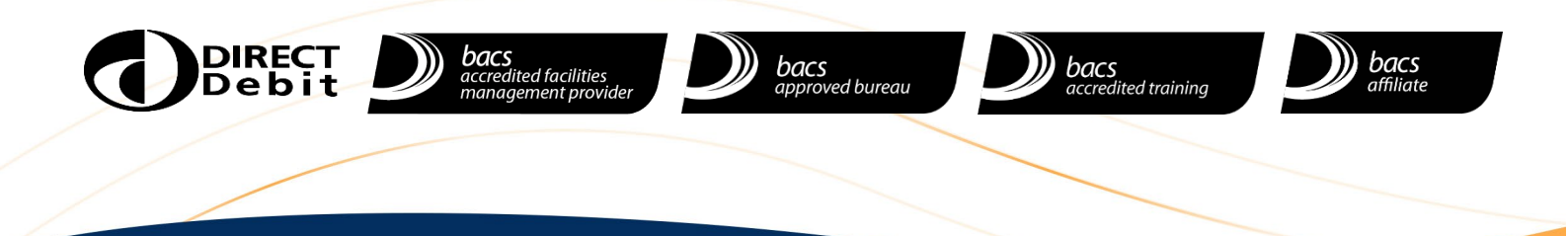

# We make payments easy

For all contact details please refer to our contact page on our website: <u>www.allpay.net</u> allpay Limited, Fortis et Fides, Whitestone Business Park, Hereford, HR1 3SE